Dell PowerVault MD3200 and MD3220 Storage Arrays

# Getting Started With Your System

Guide de mise en route Introdução ao uso do sistema Introducción al sistema

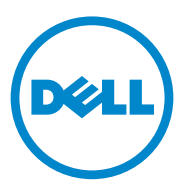

Dell PowerVault MD3200 and MD3220 Storage Arrays

> Getting Started With Your System

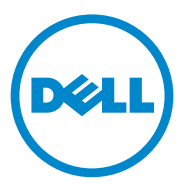

**Regulatory Model Series E03J and E04J** 

### Notes, Cautions, and Warnings

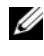

**NOTE:** A NOTE indicates important information that helps you make better use of your computer.

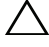

CAUTION: A CAUTION indicates potential damage to hardware or loss of data if instructions are not followed.

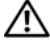

WARNING: A WARNING indicates a potential for property damage, personal injury, or death.

**Regulatory Model Series E03J and E04J** 

Information in this publication is subject to change without notice. © 2011 Dell Inc. All rights reserved.

Reproduction of these materials in any manner whatsoever without the written permission of Dell Inc. is strictly forbidden.

Trademarks used in this text: Dell<sup>™</sup>, the DELL logo, and PowerVault<sup>™</sup> are trademarks of Dell Inc. Microsoft<sup>®</sup> and Windows Server<sup>®</sup> are either trademarks or registered trademarks of Microsoft Corporation in the United States and/or other countries. Red Hat® and Red Hat Enterprise Linux® are registered trademarks of Red Hat, Inc. in the United States and other countries. SUSE® is a registered trademark of Novell, Inc. in the United States and other countries. VMware<sup>®</sup> is a registered trademark of VMware, Inc. in the United States and/or other jurisdictions.

Other trademarks and trade names may be used in this publication to refer to either the entities claiming the marks and names or their products. Dell Inc. disclaims any proprietary interest in trademarks and trade names other than its own.

# **Before You Begin**

**NOTE:** Throughout the document, Dell PowerVault MD3200 series storage array refers to both Dell PowerVault MD3200 and Dell PowerVault MD3220. Dell PowerVault MD1200 series expansion enclosure refers to both Dell PowerVault MD1200 and Dell PowerVault MD1220.

Before setting up your Dell PowerVault MD3200 series storage array, you must consider certain best practices to ensure that your storage array operates at maximum efficiency and offers full redundancy (if required).

- Throughout the network, always use a Category 5e (or higher) Ethernet cable.
- Before connecting any cables between the host server and storage array, • physically label each port and connector.
- Always follow proper power-up and power-down procedures when cycling power across the network. You must also ensure that critical network components are on separate power circuits.

# Other Documentation and Media You May Need

#### /!\ WARNING: See the safety and regulatory information that shipped with your system. Warranty information may be included within this document or as a separate document.

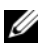

NOTE: All PowerVault MD3200 series documents are available at support.dell.com/manuals.

- The rack documentation included with your rack solution describes how to install your system into a rack.
- The Owner's Manual provides information about system features and describes how to troubleshoot the system and install or replace system components.
- The Deployment Guide provides information about installing and • configuring the software and hardware.
- The CLI Guide provides information about using the command line • interface (CLI) to configure and manage your storage array.

- The SMI-S Programmer's Guide provides information about using the . SMI-S provider and SMI-S programming.
- Any media that ships with your system that provides documentation and tools for configuring and managing your system, including those pertaining to the operating system, system management software, system updates, and system components that you purchased with your system.

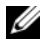

**NOTE:** Always check for updates on **support.dell.com/manuals** and read the updates first because they often supersede information in other documents.

## Supported Operating Systems

- Microsoft Windows Server
- Red Hat Enterprise Linux
- SUSE Linux Enterprise Server •
- VMware •

**NOTE:** For the latest information on all the supported operating system versions, see the Support Matrix at support.dell.com/manuals.

## **Common Configurations**

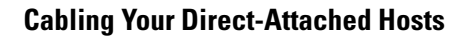

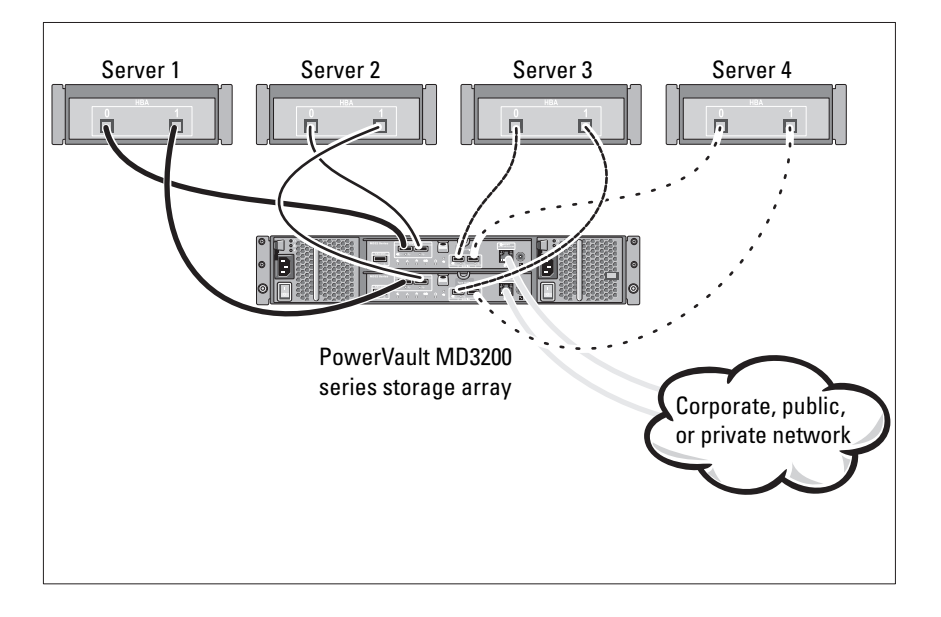

# Installation and Configuration

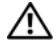

MARNING: Before performing the following procedure, review the safety instructions that came with the system.

### **Unpacking the System**

Unpack your system and identify each item with the packing list that shipped with your system.

### Installing the Rails and System in a Rack

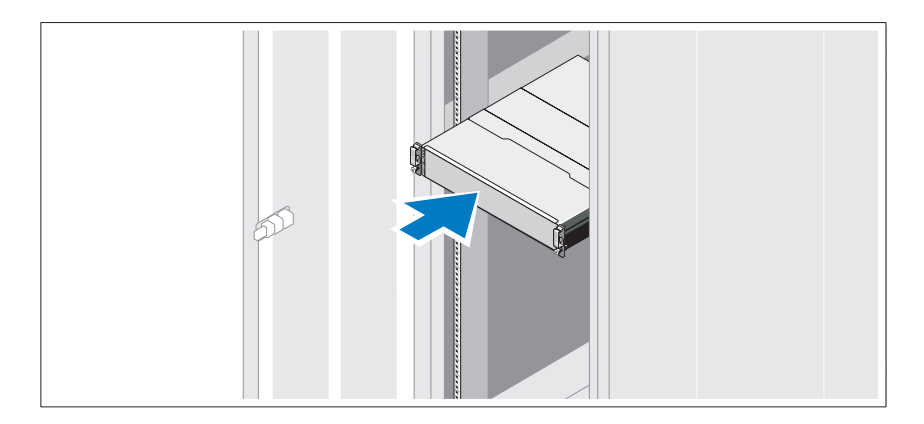

Assemble the rails and install the system in the rack following the safety instructions and the rack installation instructions provided with your system.

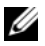

**NOTE:** To balance the weight load, it is recommended that you install the PowerVault MD3200 series storage array at the bottom of the rack and the PowerVault MD1200 series expansion enclosures above it.

### **Connecting the Power Cable(s)**

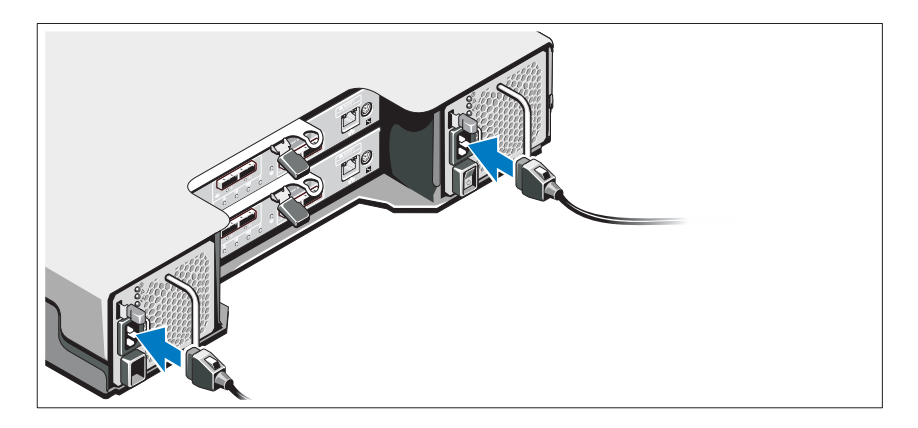

Ensure that the power switch is in the OFF position before connecting the power cables. Connect the system's power cable(s) to the system.

### Securing the Power Cable(s)

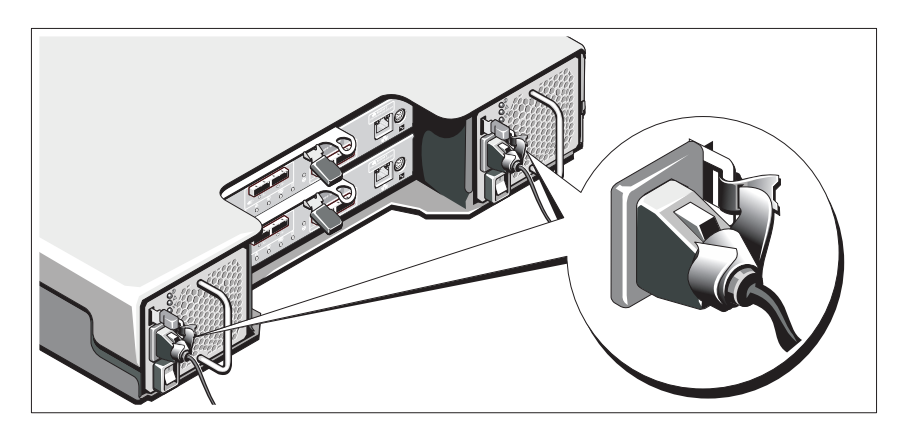

Secure the cable(s) firmly to the bracket using the provided strap.

Plug the other end of the power cables into a grounded electrical outlet or a separate power source such as an uninterrupted power supply (UPS) or a power distribution unit (PDU). Each power supply must be connected to a separate power circuit.

### **Cabling Your Expansion Enclosure**

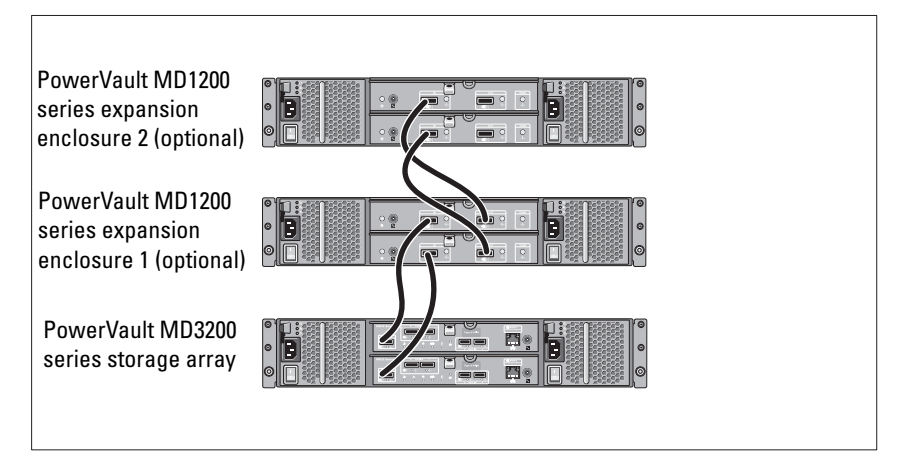

### **Turning On the Enclosure**

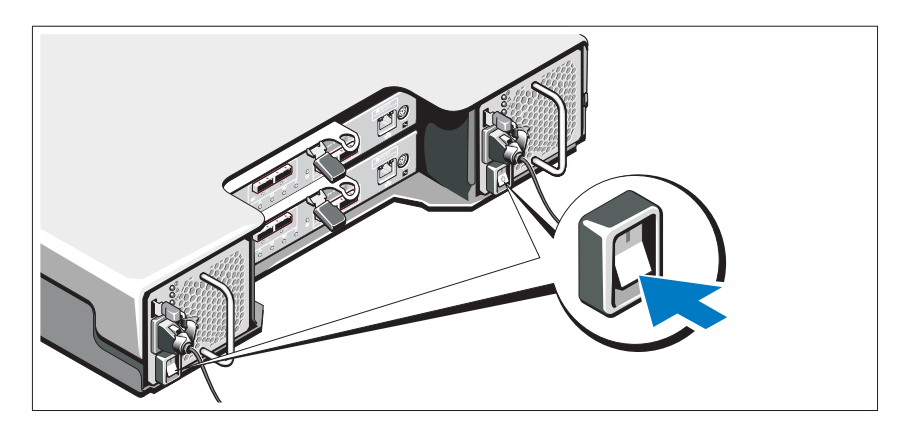

Turn on the components in the following order:

PowerVault MD1200 series expansion enclosures (if used) 1

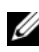

**NOTE:** Before turning on the storage array, ensure that the expansion enclosure status LED is blue.

**2** PowerVault MD3200 series storage array

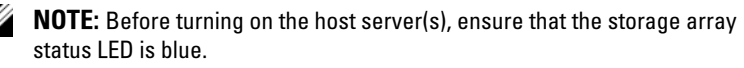

3 Host server(s)

### Installing the Bezel

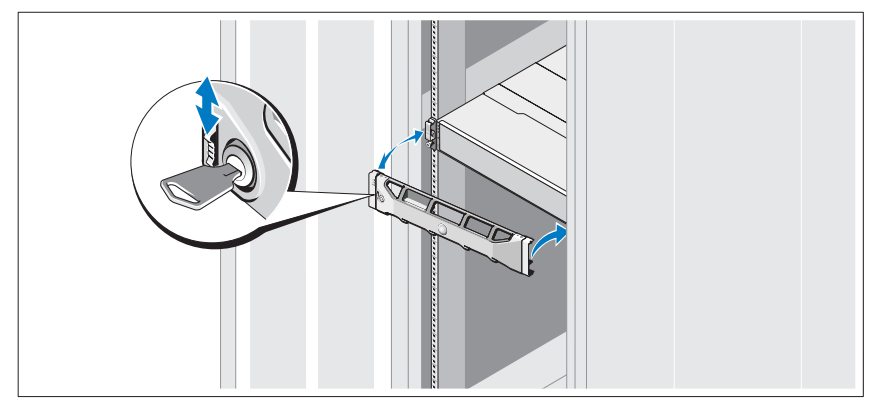

Install the bezel (optional).

### Installing the MD Storage Software

**NOTE:** For detailed instructions about installing the MD storage software, setting up the enclosure, and the post-installation tasks, see the *Deployment Guide*.

The MD Storage Manager application configures, manages, and monitors the storage array. To install the MD storage software:

Insert the MD series resource media. 1

Depending on your operating system, the installer may launch automatically. If the installer does not launch automatically, navigate to the root directory of the installation media (or downloaded installer image) and run the **md launcher.exe** file. For Linux-based systems, navigate to the root of the resource media and run the autorun file.

**NOTE:** By default, the Red Hat Enterprise Linux operating system mounts the resource media with the -noexec mount option which does not allow you to run executable files. To change this setting, see the **Readme** file in the root directory of the installation media.

- 2 Select Install MD Storage Software.
- **3** Read and accept the license agreement.
- **4** Select one of the following installation options from the **Install Set** drop-down menu:
  - Full (recommended)—Installs the MD Storage Manager (client) software, host-based storage agent, multipath driver, and hardware providers.
  - Host Only—Installs the host-based storage agent and multipath drivers.
  - Management—Installs the management software and hardware providers.
  - Custom—Allows you to select specific components.
- 5 Select the MD storage array model(s) you are setting up to serve as data storage for this host server.
- **6** Choose whether to start the event monitor service automatically when the host server reboots or manually

**NOTE:** This option is applicable only to Windows client software installation.

- 7 Confirm the installation location and click Install.
- 8 If prompted, reboot the host server once the installation completes.
- **9** Start the **MD Storage Manager** and discover the array(s).
- **10** If applicable, activate any premium features purchased with your storage array. If you purchased premium features, see the printed activation card shipped with your storage array.
- **NOTE:** The MD Storage Manager installer automatically installs the required drivers, firmware, and operating system patches/hotfixes to operate your storage array. These drivers and firmware are also available at support.dell.com. In addition, see the *Support Matrix* at support.dell.com/manuals for any additional settings and/or software required for your specific storage array.

# **Locating Your Service Tag**

Your system is identified by a unique Express Service Code and Service Tag number. The Express Service Code and Service Tag are found on the front of the system and at the back of the system next to the RAID controller modules. This information is used by Dell to route support calls to the appropriate personnel.

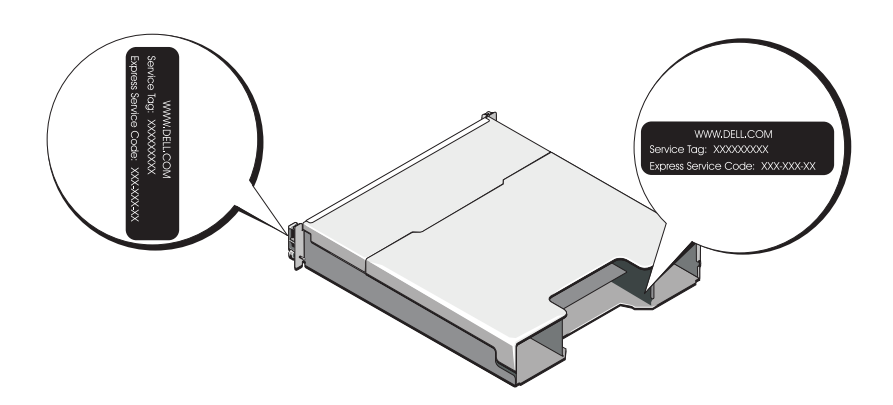

# NOM Information (Mexico Only)

The following information is provided on the device described in this document in compliance with the requirements of the official Mexican standards (NOM):

| Importer:            | Dell Inc. de México, S.A. de C.V.<br>Paseo de la Reforma 2620 -11º Piso<br>Col. Lomas Altas<br>11950 México, D.F. |
|----------------------|----------------------------------------------------------------------------------------------------|
| Model number:        | E03J and E04J                                                                                                    |
| Supply voltage:      | 100–240 V CA                                                                                                    |
| Frequency:           | 50/60 Hz                                                                                                    |
| Current consumption: | 8.6 A                                                                                                    |

# **Technical Specifications**

| Drives                           |                                                                                                    |
|----------------------------------|----------------------------------------------------------------------------------------------------|
| PowerVault MD3200                | Up to twelve 3.5-inch SAS hot-swappable hard drives (3.0 Gbps and 6.0 Gbps)                                                                                                    |
| PowerVault MD3220                | Up to twenty four 2.5-inch SAS hot-swappable hard drives (3.0 Gbps and 6.0 Gbps)                                                                                                    |
| RAID Controller Modules          |                                                                                                    |
| RAID controller modules          | • One or two hot-swappable modules with temperature sensors                                                                                                    |
|                                  | • 2 GB of cache per controller                                                                                                    |
| Back-Panel Connectors (Per       | RAID Controller Module)                                                                                                    |
| SAS connectors                   | Four SAS IN ports to connect hosts                                                                                                    |
|                                  | One SAS OUT port for expansion to an additional<br>PowerVault MD1200 series enclosure                                                                                                    |
|                                  | NOTE: SAS connectors are SFF-8088 compliant.                                                                                                    |
| Serial connector                 | One 6-pin mini-DIN connector                                                                                                    |
|                                  | <b>NOTE:</b> For technical support use only.                                                                                                    |
| Management Ethernet<br>connector | One 100/1000 Base-T port Ethernet for out-of-band management of the enclosure                                                                                                    |
|                                  | <b>NOTE:</b> The default management port IP addresses for<br>the primary and secondary RAID controller modules<br>are 192.168.128.101 and 192.168.128.102, respectively.<br>By default, the management ports are set to Dynamic<br>Host Configuration Protocol (DHCP). If the controller<br>is unable to get an IP address configuration from<br>a DHCP server within a specified time out period<br>(approximately 3 minutes), it defaults back to<br>static IP addressing. For more information,<br>see the <i>Deployment Guide</i> . |

| Expansion                |                                                                                                    |
|--------------------------|----------------------------------------------------------------------------------------------------|
| PowerVault MD1200 series | Supports a maximum of 192 hard drives with any<br>combination of PowerVault MD1200 or PowerVault<br>MD1220 expansion enclosures. Support for 192 hard<br>drives is a Premium Feature and requires activation.<br>The maximum number of hard drives supported<br>without using the Premium Feature is 120. |
|                          | Redundant path connectivity provides redundant data paths to each hard drive.                                                                                                    |
| Backplane Board          |                                                                                                    |
| Connectors               | • 12 or 24 SAS hard-drive connectors                                                                                                    |
|                          | • Two power supply/cooling fan module connectors                                                                                                    |
|                          | Two sets of RAID controller module connectors                                                                                                    |
|                          | <ul> <li>One control panel connector for front LEDs and<br/>system identification button</li> </ul>                                                                                                    |
| Sensors                  | Two temperature sensors                                                                                                    |
| LED Indicators           |                                                                                                    |
| Front panel              | One two-color LED indicator for system status                                                                                                    |
|                          | <ul> <li>Two single-color LED indicators for power and<br/>enclosure mode</li> </ul>                                                                                                    |
|                          | <b>NOTE:</b> The enclosure mode LED is not applicable to the PowerVault MD3200 series storage array.                                                                                                    |
| Hard-drive carrier       | • One single-color activity LED                                                                                                    |
|                          | • One two-color LED status indicator per drive                                                                                                    |
| Power supply/cooling fan | Three LED status indicators for power supply status, power supply/fan fault, and AC status                                                                                                    |

| LED Indicators (continued)   |                                                                                                    |
|------------------------------|----------------------------------------------------------------------------------------------------|
| RAID controller module       | Six single-color LEDs:                                                                                                  |
|                              | • One battery fault                                                                                                    |
|                              | One cache active                                                                                                    |
|                              | • One controller fault                                                                                                  |
|                              | One controller power                                                                                                    |
|                              | One system identification                                                                                               |
|                              | One management Ethernet activity                                                                                        |
|                              | Six two-color LEDs:                                                                                                    |
|                              | Four SAS IN link or fault                                                                                               |
|                              | One SAS OUT link or fault                                                                                               |
|                              | One management Ethernet link speed                                                                                      |
| Switch                       |                                                                                                    |
| System identification button | Located on the front control panel. This button is used to locate a system within a rack.                               |
| Enclosure mode switch        | Located on the front of the system. This switch is<br>not applicable to the PowerVault MD3200 series<br>storage array.  |
| Password reset switch        | Located on the back-panel of the RAID controller<br>module. This switch is used to reset the storage array<br>password. |

#### **Power Supplies**

| AC power supply (per power st | upply)                                                                                                    |
|-------------------------------|----------------------------------------------------------------------------------------------------|
| Wattage                       | 600 W                                                                                                    |
| Voltage                       | 100–240 VAC (8.6 A–4.3 A)                                                                                                    |
| Heat dissipation              | 100 W                                                                                                    |
| Maximum inrush current        | Under typical line conditions and over the entire<br>system ambient operating range, the inrush current<br>may reach a maximum of 55 A per power supply for<br>10 ms or less. |

#### Available Hard Drive Power (Per Slot)

| PowerVault MD3200 | 25 W |
|-------------------|------|
| PowerVault MD3220 | 12 W |

#### RAID Controller Module Power (Per Slot)

Maximum power consumption  $100 \mathrm{W}$ 

#### Physical

| 8.68 cm (3.41 inches)   |
|-------------------------|
| 44.63 cm (17.57 inches) |
| 60.20 cm (23.70 inches) |
| 29.30 kg (64.6 lb)      |
| 8.84 kg (19.5 lb)       |
|                         |
| 8.68 cm (3.41 inches)   |
| 44.63 cm (17.57 inches) |
| 54.90 cm (21.61 inches) |
| 24.22 kg (53.4 lb)      |
| 8.61 kg (19 lb)         |
|                         |

#### Environmental

**NOTE:** For additional information about environmental measurements for specific system configurations, see www.dell.com/environmental\_datasheets.

Temperature Operating 10 °C to 35 °C (50 °F to 95 °F) with a maximum temperature gradation of 10 °C per hour **NOTE:** For altitudes above 2950 feet, the maximum operating temperature is derated 1°F/550 ft. -40 °C to 65 °C (-40 °F to 149 °F) with a maximum Storage temperature gradation of 20°C per hour. Relative humidity 20% to 80% (noncondensing) with a maximum Operating humidity gradation of 10% per hour Storage 5% to 95% (noncondensing) Maximum vibration 0.25 G at 3-200 Hz for 15 min Operating 0.5 G at 3-200 Hz for 15 min Storage Maximum shock Operating One shock pulse in the positive z axis (one pulse on each side of the system) of 31 G for 2.6 ms in the operational orientation Storage Six consecutively executed shock pulses in the positive and negative x, y, and z axes (one pulse on each side of the system) of 71 G for up to 2 ms Altitude Operating -16 to 3048 m (-50 to 10,000 ft) **NOTE:** For altitudes above 2950 feet, the maximum operating temperature is derated 1°F/550 ft. Storage -16 to 10,600 m (-50 to 35,000 ft) Airborne Contaminant Level Class G1 as defined by ISA-S71.04-1985

Matrices de stockage Dell PowerVault MD3200 et MD3220

# Guide de mise en route

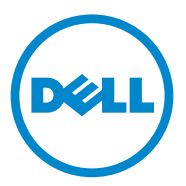

Séries de modèle réglementaire E03J et E04J

### **Remargues, précautions et avertissements**

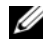

**REMARQUE** : une REMARQUE indique des informations importantes qui peuvent vous aider à mieux utiliser votre ordinateur.

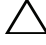

PRÉCAUTION : une PRÉCAUTION vous avertit d'un risque d'endommagement du matériel ou de perte de données en cas de non-respect des instructions.

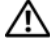

AVERTISSEMENT : un AVERTISSEMENT indique un risque d'endommagement du matériel, de blessure corporelle ou de mort.

Séries de modèle réglementaire E03J et E04J

Les informations que contient ce document sont sujettes à modification sans préavis. © 2011 Dell Inc. Tous droits réservés.

La reproduction de ce document, de quelque manière que ce soit, sans l'autorisation écrite de Dell Inc. est strictement interdite.

Marques utilisées dans ce document : Dell<sup>TM</sup>, le logo DELL et PowerVault<sup>TM</sup> sont des marques de Dell Inc. Microsoft<sup>®</sup> et Windows Server<sup>®</sup> sont des marques ou des marques déposées de Microsoft Corporation aux États-Unis et/ou dans d'autres pays. Red Hat<sup>®</sup> et Red Hat Enterprise Linux<sup>®</sup> sont des marques déposées de Red Hat, Inc. aux États-Unis et dans d'autres pays. SUSE<sup>®</sup> est une marque déposée de Novell, Inc. aux États-Unis et dans d'autres pays. VMware<sup>®</sup> est une marque déposée de VMware, Inc. aux États-Unis et/ou dans d'autres juridictions.

D'autres marques et noms commerciaux peuvent être utilisés dans ce document pour faire référence aux entités revendiquant la propriété de ces marques ou de ces noms de produits. Dell Inc. rejette tout intérêt exclusif dans les marques et les noms commerciaux autres que les siens.

### Avant de commencer

**REMARQUE :** dans ce document, les références à la matrice de stockage Dell PowerVault série MD3200 concernent les matrices de stockage Dell PowerVault MD3200 et Dell PowerVault MD3220. Le boîtier d'extension Dell PowerVault MD1200 désigne les boîtiers Dell PowerVault MD1200 et Dell PowerVault MD1220.

Avant d'installer votre matrice de stockage Dell PowerVault série MD3200, vous devez considérer certaines pratiques d'excellence pour assurer le fonctionnement le plus efficace possible de votre matrice de stockage et une redondance complète (si nécessaire).

- Utilisez toujours un câble Ethernet de catégorie 5e (ou plus) à travers le réseau.
- Avant de connecter tout câble entre le serveur hôte et la matrice de • stockage, étiquetez physiquement chaque port et chaque connecteur.
- Suivez toujours les procédures de mise sous et hors tension lors des ٠ cycles d'alimentation du réseau. Vous devez également vous assurer que les composants essentiels du réseau se trouvent sur différents circuits d'alimentation

### Autre documentation et support dont vous pourriez avoir besoin

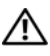

AVERTISSEMENT : reportez-vous aux informations sur la sécurité et les réglementations qui accompagnent votre système. Les informations sur la garantie se trouvent dans ce document ou dans un document distinct.

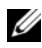

**REMARQUE**: tous les documents PowerVault série MD3200 sont disponibles sur le site support.dell.com/manuals.

- La documentation fournie avec le rack indique comment installer le • système dans un rack.
- Le Manuel du propriétaire du matériel contient des informations sur les • caractéristiques du système, ainsi que des instructions relatives au dépannage et à l'installation ou au remplacement de composants.
- Le *Guide de déploiement* fournit des informations sur l'installation et la • configuration du logiciel et du matériel.
- Le *Guide* CLI fournit des informations sur l'utilisation de l'interface de ligne de commande (CLI) pour configurer et gérer votre matrice de stockage.

- Le document SMI-S Programmer's Guide (Guide de programmeur SMI-S) . contient des informations sur l'utilisation de l'opérateur SMI-S et la programmation de SMI-S.
- Tous les supports fournis avec le système contiennent de la documentation ٠ et des outils de configuration et de gestion de votre système d'exploitation, notamment du système même et du logiciel de gestion, des mises à jour et des composants système que vous avez achetés avec le système.

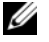

**REMARQUE** : vérifiez toujours si des mises à jour sont disponibles sur le site support.dell.com/manuals et lisez-les en premier, car elles remplacent souvent les informations que contiennent les autres documents.

# Systèmes d'exploitation pris en charge

- Microsoft Windows Server
- Red Hat Enterprise Linux
- SUSE Linux Enterprise Server
- VMware

REMARQUE : pour obtenir les informations les plus récentes sur toutes les versions de système d'exploitation prises en charge, reportez-vous à la Matrice de support à l'adresse support.dell.com/manuals.

## **Configurations courantes**

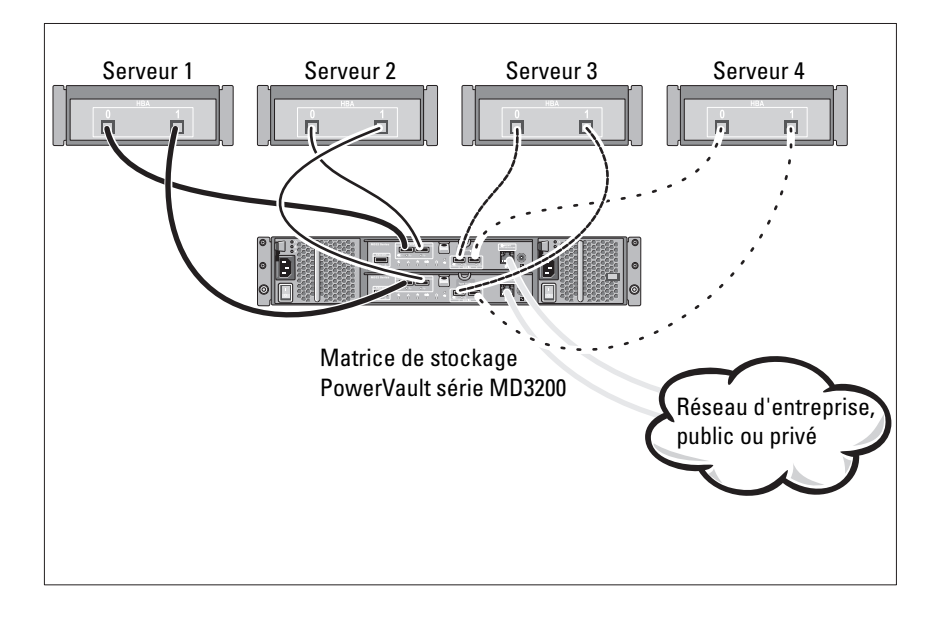

### Câblage des hôtes reliés directement

# Installation et configuration

#### AVERTISSEMENT : avant d'exécuter la procédure ci-dessous, lisez les consignes de sécurité fournies avec le système.

#### Déballage du système

Déballez votre système et identifiez chaque élément en consultant la liste de composants livrée avec votre système.

#### Installation des rails et du système dans un rack

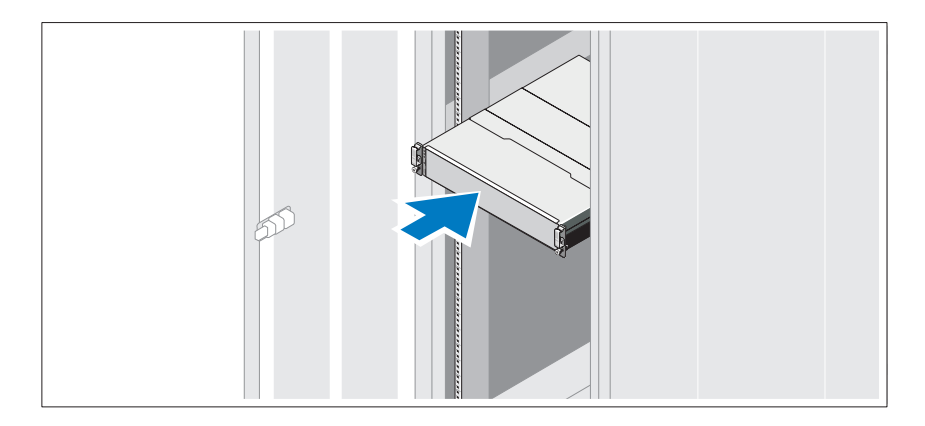

Assemblez les rails et installez le système dans le rack en suivant les consignes de sécurité et les instructions d'installation du rack fournies avec votre système.

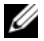

**REMARQUE** : pour équilibrer la charge, nous vous recommandons d'installer la matrice de stockage PowerVault série MD3200 en bas du rack et les boîtiers d'extension PowerVault série MD1200 au-dessus.

### Branchement du ou des câbles d'alimentation

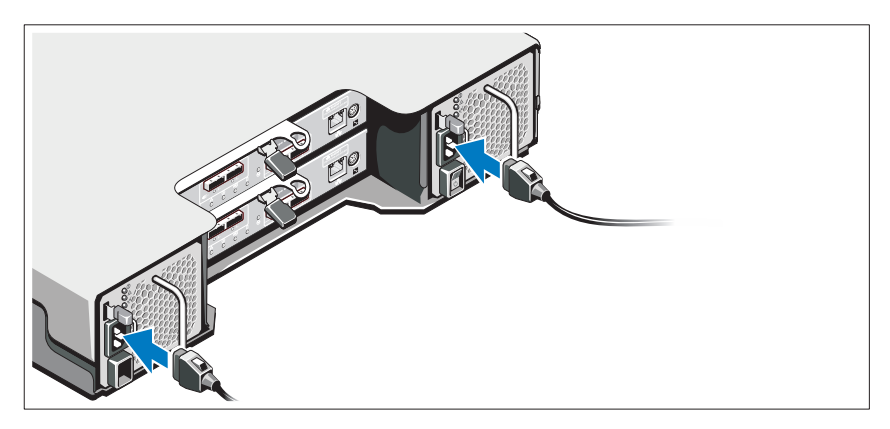

Avant de connecter les câbles d'alimentation, assurez-vous que le commutateur d'alimentation est en position OFF (ÉTEINT). Branchez le ou les câbles d'alimentation sur le système.

### Fixation du ou des câbles d'alimentation

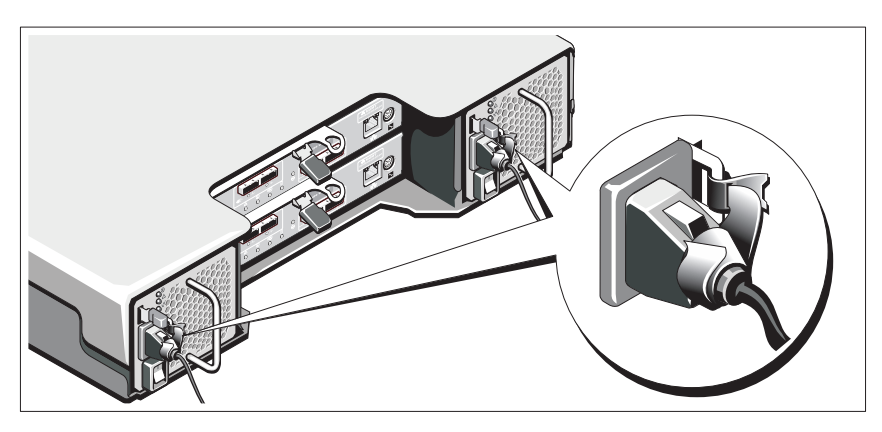

Fixez fermement les câbles au support de fixation à l'aide de la lanière fournie.

Branchez ensuite l'autre extrémité des câbles d'alimentation sur une prise de courant mise à la masse ou sur une source d'alimentation autonome (onduleur [UPS] ou unité de distribution de l'alimentation [PDU]...). Chaque bloc d'alimentation doit être connecté à un circuit d'alimentation séparé.

#### Câblage de votre boîtier d'extension

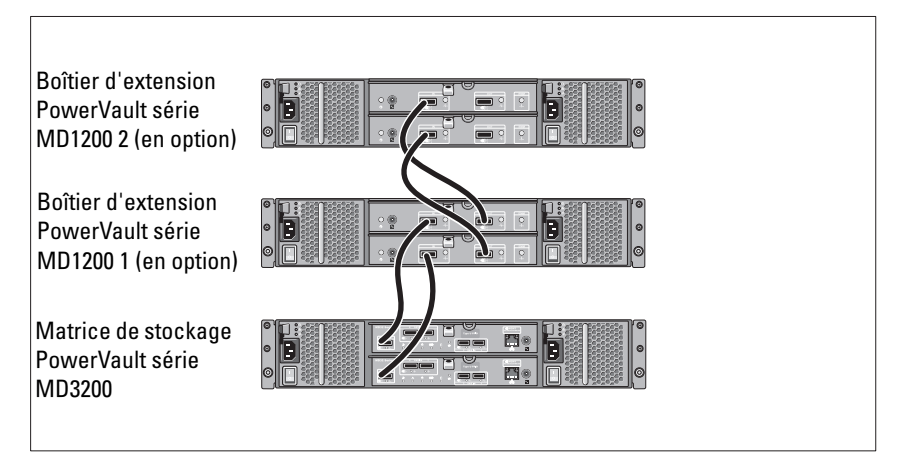

### Mise sous tension du boîtier

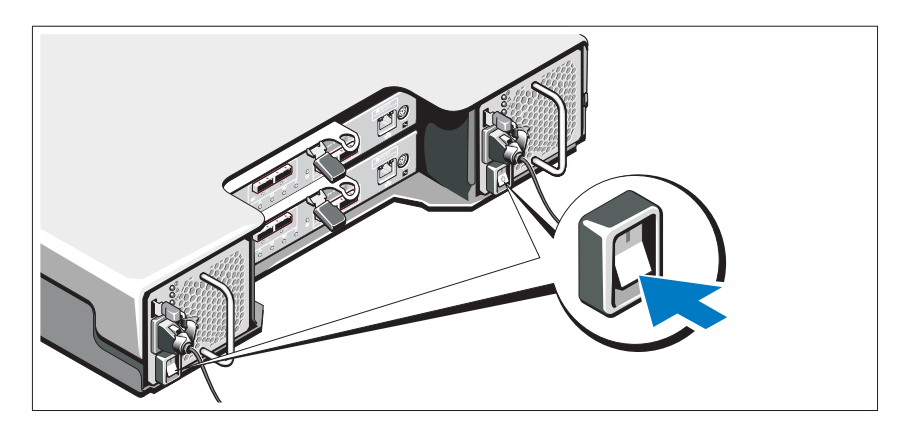

Mettez les composants sous tension dans l'ordre suivant :

Boîtiers d'extension PowerVault série MD1200 (si utilisés) 1

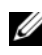

**REMARQUE** : avant d'allumer la matrice de stockage, assurez-vous que le voyant d'état du boîtier d'extension est bleu.

2 Matrice de stockage PowerVault série MD3200

**REMARQUE** : avant d'allumer le(s) serveur(s) hôte, assurez-vous que le voyant d'état de la matrice de stockage est bleu.

3 Serveur(s) hôte

#### Installation du cadre

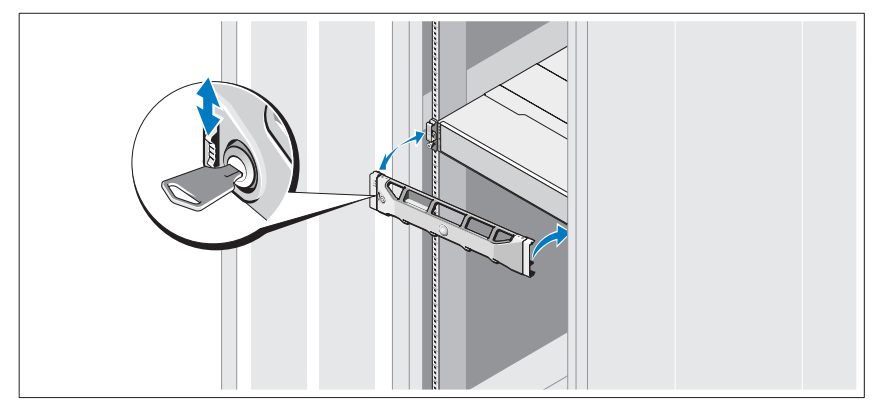

Installez le cadre (en option).

### Installation du logiciel MD Storage

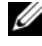

**REMARQUE :** pour des instructions détaillées sur l'installation du logiciel MD Storage, la configuration du boîtier et les tâches de post-installation, voir le Guide de déploiement.

L'application MD Storage Manager configure, gère et contrôle la matrice de stockage. Pour installer le logiciel MD Storage Manager :

1 Insérez le support Ressource série MD.

En fonction de votre système d'exploitation, l'installateur se lancera peutêtre automatiquement. Si l'installateur ne se lance pas automatiquement, naviguez dans le répertoire racine du support d'installation (ou téléchargez l'image d'installateur) et exécutez le fichier md launcher.exe. Pour les systèmes exécutant Linux, naviguez vers la racine du support Ressource et exécutez le fichier autorun (Exécution auto).

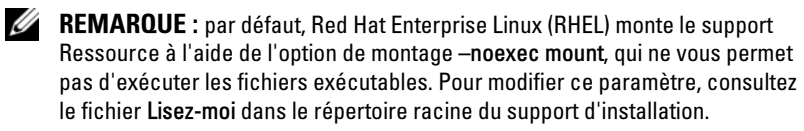

- 2 Sélectionnez Install MD Storage Software (Installer le logiciel de stockage MD).
- **3** Lisez le contrat de licence et acceptez-le.
- 4 Sélectionnez l'une des options d'installation suivantes dans le menu déroulant Install Set (Configuration d'installation) :
  - Full (recommended) (Complète recommandée) : installe le logiciel ٠ (client) MD Storage Manager, l'agent de stockage hôte, le pilote multivoies et les fournisseurs de matériel.
  - Host Only (Hôte uniquement) : installe l'agent de stockage hôte et ٠ les pilotes multivoies.
  - Management (Gestion) : installe le logiciel de gestion et les • fournisseurs de matériel.
  - Custom (Personnalisée) : permet de sélectionner des composants ٠ spécifiques.
- **5** Sélectionnez le(s) modèle(s) de matrice de stockage MD que vous souhaitez définir comme stockage de données pour ce serveur hôte.
- 6 Choisissez de démarrer le service de moniteur des événements automatiquement lors du redémarrage du serveur hôte ou manuellement.

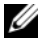

**REMARQUE** : cette option ne s'applique qu'à l'installation du logiciel client Windows.

- 7 Confirmez l'emplacement de l'installation et cliquez sur **Install** (Installer).
- 8 En réponse à l'invitation (le cas échéant), redémarrez le serveur hôte une fois l'installation terminée.
- 9 Démarrez MD Storage Manager et lancez la détection des matrices.
- **10** Le cas échéant, activez les fonctions premium achetées avec votre matrice de stockage. Si vous avez acheté des fonctions premium, consultez la carte d'activation livrée avec votre matrice de stockage.
- **REMARQUE**: l'installateur MD Storage Manager installe automatiquement les pilotes, micrologiciel, et correctifs de système d'exploitation nécessaires pour le fonctionnement de votre matrice de stockage. Ces pilotes et micrologiciels sont également disponibles à l'adresse **support.dell.com**. Consultez également la *Matrice* de prise en charge à l'adresse support.dell.com/manuals pour des paramètres et/ou logiciels supplémentaires reguis pour votre matrice de stockage spécifique.

# Identification du numéro de service

Votre système est identifié par un code de service express et un numéro de service uniques. Le code de service express et le numéro de service se situent à l'avant et à l'arrière du système à côté des modules de contrôleur RAID. Dell utilise ces informations pour acheminer les appels de support au technicien qui convient.

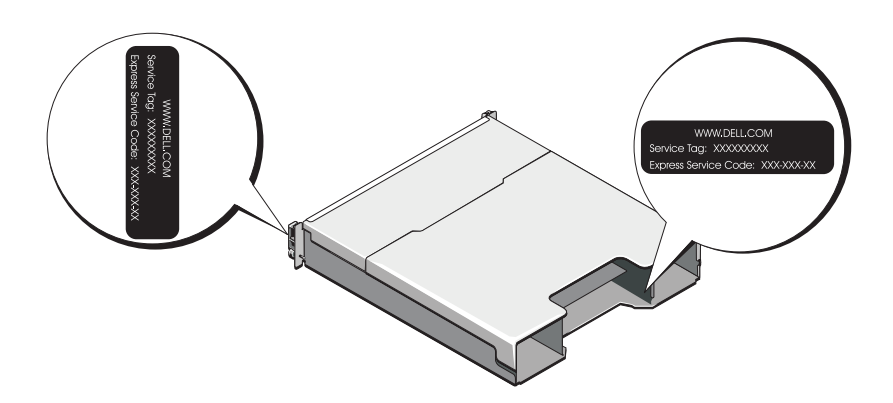

## Informations NOM (Mexique uniquement)

Les informations suivantes sur l'appareil décrit dans ce document sont fournies conformément aux exigences de la Norme Officielle Mexicaine (NOM) :

| Importateur :                | Dell Inc. de México, S.A. de C.V.<br>Paseo de la Reforma 2620 -11º Piso<br>Col. Lomas Altas<br>11950 México, D.F. |
|------------------------------|----------------------------------------------------------------------------------------------------|
| Numéro de modèle :           | E03J et E04J                                                                                                    |
| Tension<br>d'alimentation :  | 100 à 240 V CA                                                                                                    |
| Fréquence :                  | 50/60 Hz                                                                                                    |
| Consommation<br>électrique : | 8,6 A                                                                                                    |

# Caractéristiques techniques

| Lecteurs                          |                                                                                                    |
|-----------------------------------|----------------------------------------------------------------------------------------------------|
| PowerVault MD3200                 | Jusqu'à douze disques durs SAS 3,5 pouces<br>remplaçables à chaud (3,0 Gb/s et 6,0 Gb/s)                                                                                                    |
| PowerVault MD3220                 | Jusqu'à vingt-quatre disques durs SAS 2,5 pouces<br>remplaçables à chaud (3,0 Gb/s et 6,0 Gb/s)                                                                                                    |
| Modules de contrôleur RAID        |                                                                                                    |
| Les modules de contrôleur<br>RAID | • Un ou deux modules remplaçables à chaud avec capteurs de température                                                                                                    |
|                                   | • 2 Go de mémoire cache par contrôleur                                                                                                    |
| Connecteurs du panneau arrière    | (par module de contrôleur RAID)                                                                                                    |
| Connecteurs SAS                   | <ul> <li>Quatre ports d'entrée SAS pour connecter<br/>des hôtes</li> </ul>                                                                                                    |
|                                   | • Un port de sortie SAS pour l'extension à un boîtier<br>PowerVault MD1200 supplémentaire                                                                                                    |
|                                   | <b>REMARQUE :</b> les connecteurs SAS sont conformes SFF-8088.                                                                                                    |
| Connecteur série                  | Un connecteur mini-DIN à 6 broches                                                                                                    |
|                                   | <b>REMARQUE :</b> cette option est réservée au personnel de maintenance.                                                                                                    |
| Connecteur Ethernet de gestion    | Un port Ethernet 100/1000 Base-T pour une gestion hors bande du boîtier                                                                                                    |
|                                   | <b>REMARQUE</b> : les adresses IP de port de gestion par<br>défaut des modules de contrôleur RAID principal et<br>secondaire sont respectivement192.168.128.101 et<br>192.168.128.102. Par défaut, les ports de gestion sont<br>définis sur le protocole DHCP (Dynamic Host<br>Configuration). Si le contrôleur ne parvient pas à<br>obtenir une configuration d'adresse IP depuis un<br>serveur DHCP au cours d'une durée d'attente<br>spécifiée (environ 3 minutes), il revient à l'adressage<br>IP statique par défaut. Pour plus d'informations, voir le<br><i>Guide de déploiement</i> . |

| Extension               |                                                                                                    |
|-------------------------|----------------------------------------------------------------------------------------------------|
| PowerVault Série MD1200 | Prend en charge jusqu'à 192 disques durs avec<br>n'importe quelle combinaison de boîtiers<br>d'extension PowerVault MD1200 ou PowerVault<br>MD1220. La prise en charge de 192 disques durs est<br>une fonction premium qui doit être activée. Le<br>nombre maximum de disques durs pris en charge<br>sans recours à la fonction premium est 120. |
|                         | La connectivité à chemin redondant fournit des<br>chemins de données redondants à chaque disque dur.                                                                                                    |
| Carte de fond de panier |                                                                                                    |
| Connecteurs             | • 12 ou 24 connecteurs de disque dur SAS                                                                                                    |
|                         |                                                                                                    |

|                                                       | • Deux connecteurs pour les modules de ventilation/alimentation                                                                       |
|-------------------------------------------------------|----------------------------------------------------------------------------------------------------|
|                                                       | <ul> <li>Deux ensembles de connecteurs de module de<br/>contrôleur RAID</li> </ul>                                                    |
|                                                       | <ul> <li>Un connecteur de panneau de configuration pour<br/>les voyants avant et le bouton d'identification de<br/>système</li> </ul> |
| Capteurs                                              | Deux capteurs de température                                                                                                    |
| Voyants                                               |                                                                                                    |
| Panneau avant                                         | • Un voyant bichrome indiquant l'état du système                                                                                      |
|                                                       | <ul> <li>Deux voyants monochromes (alimentation et mode boîtier)</li> </ul>                                                           |
|                                                       | <b>REMARQUE :</b> le voyant du mode boîtier ne<br>s'applique pas à la matrice de stockage PowerVault<br>série MD3200.                 |
| Support de disque dur                                 | • Un voyant d'activité monochrome                                                                                                    |
|                                                       | • Un voyant d'état bichrome par lecteur                                                                                               |
| Bloc d'alimentation/ventilateur<br>de refroidissement | Trois voyants d'état (état du bloc d'alimentation,<br>panne du bloc d'alimentation/Ventilateur et état de<br>l'alimentation)          |

| Voyants <i>(suite)</i>                        |                                                                                                    |
|-----------------------------------------------|----------------------------------------------------------------------------------------------------|
| Module de contrôleur RAID                     | Six voyants monochromes :                                                                                                    |
|                                               | • Un voyant de panne de batterie                                                                                                    |
|                                               | Un voyant d'activité de la mémoire cache                                                                                                    |
|                                               | • Un voyant de panne du contrôleur                                                                                                    |
|                                               | Un voyant d'état de l'alimentation du contrôleur                                                                                                 |
|                                               | • Un voyant système                                                                                                    |
|                                               | <ul> <li>Un voyant d'activité de gestion Ethernet</li> </ul>                                                                                     |
|                                               | Six voyants bichromes :                                                                                                    |
|                                               | Quatre voyants de liaison d'entrée SAS ou d'erreur                                                                                               |
|                                               | • Un voyant de panne ou de lien de sortie SAS                                                                                                    |
|                                               | • Un voyant de vitesse de lien Ethernet de gestion                                                                                               |
| Commutateur                                   |                                                                                                    |
| Bouton d'identification du système            | Situé sur le panneau de commande avant. Ce bouton sert à localiser un système au sein d'un rack.                                                 |
| Sélecteur de mode du boîtier                  | Situé sur le devant du système. Ce sélecteur<br>ne s'applique pas à la matrice de stockage<br>PowerVault MD3200.                                 |
| Sélecteur de réinitialisation du mot de passe | Situé sur le panneau arrière du module de contrôleur<br>RAID. Ce sélecteur permet de réinitialiser le mot de<br>passe de la matrice de stockage. |
| Blocs d'alimentation                          |                                                                                                    |
| Alimentation secteur (par bloc                | d'alimentation)                                                                                                    |
|                                               |                                                                                                    |

| Puissance               | 600 W                                                                                                    |
|-------------------------|----------------------------------------------------------------------------------------------------|
| Tension                 | 100–240 VCA (8,6 A–4,3 A)                                                                                                    |
| Dissipation thermique   | 100 W                                                                                                    |
| Courant d'appel maximal | Dans des conditions de ligne typiques et dans toute<br>la gamme ambiante de fonctionnement du système,<br>l'appel de courant peut atteindre 55 A par bloc<br>d'alimentation pendant un maximum de 10 ms. |

| Alimentation disponible pour les disques durs (par logement) |      |  |  |
|--------------------------------------------------------------|------|--|--|
| PowerVault MD3200                                            | 25 W |  |  |
| PowerVault MD3220                                            | 12 W |  |  |

#### Alimentation du module de contrôleur RAID (par emplacement)

Consommation de courant 100 W maximale

#### **Caractéristiques physiques**

PowerVault MD3200

|                   | Hauteur                        | 8,68 cm (3,41 pouces)   |
|-------------------|--------------------------------|-------------------------|
|                   | Largeur                        | 44,63 cm (17,57 pouces) |
|                   | Profondeur                     | 60,20 cm (23,70 pouces) |
|                   | Poids (configuration maximale) | 29,30 kg (64,6 livres)  |
|                   | Poids (vide)                   | 8,84 kg (19,5 livres)   |
| PowerVault MD3220 |                                |                         |
|                   | Hauteur                        | 8,68 cm (3,41 pouces)   |
|                   | Largeur                        | 44,63 cm (17,57 pouces) |
|                   | Profondeur                     | 54,90 cm (21,61 pouces) |
|                   | Poids (configuration maximale) | 24,22 kg (53,4 livres)  |
|                   | Poids (vide)                   | 8,61 kg (19 livres)     |
|                   |                                |                         |

#### Environnement

**REMARQUE** : pour des informations supplémentaires sur les mesures environnementales liées aux différentes configurations du système, voir www.dell.com/environmental\_datasheets.

Température

| En fonctionnement | De 10 à 35 °C (50 à 95 °F) avec un gradient<br>thermique maximal de 10 °C par heure                                                                                                    |
|-------------------|----------------------------------------------------------------------------------------------------|
|                   | <b>REMARQUE</b> : à des altitudes supérieures à<br>900 mètres (2 950 pieds), la température maximale de<br>fonctionnement est réduite de 0,55 °C (1 °F) tous les<br>168 mètres (550 pieds). |
| Entreposage       | De -40 à 65 °C (-40 à 149 °F) avec un gradient<br>thermique maximal de 20 °C par heure                                                                                                    |

#### Environnement *(suite)*

| Humidité relative            |                                                                                                    |  |  |
|------------------------------|----------------------------------------------------------------------------------------------------|--|--|
| En fonctionnement            | De 20 à 80 % (sans condensation) avec un gradient<br>d'humidité maximal de 10 % par heure                                                                                                   |  |  |
| Entreposage                  | De 5 à 95 % (sans condensation)                                                                                                    |  |  |
| Tolérance maximale aux vibra | olérance maximale aux vibrations                                                                                                    |  |  |
| En fonctionnement            | 0,25 G avec un balayage de 3 à 200 Hz pendant<br>15 minutes                                                                                                    |  |  |
| Entreposage                  | 0,5 G avec un balayage de 3 à 200 Hz pendant<br>15 minutes                                                                                                    |  |  |
| Choc maximal                 |                                                                                                    |  |  |
| En fonctionnement            | Une impulsion de choc de 31 G pendant un<br>maximum de 2,6 ms sur l'axe z positif<br>(une impulsion de chaque côté du système)                                                              |  |  |
| Entreposage                  | Six chocs consécutifs de 71 G pendant un maximum<br>de 2 ms en positif et négatif sur les axes x, y et z<br>(une impulsion de chaque côté du système)                                       |  |  |
| Altitude                     |                                                                                                    |  |  |
| En fonctionnement            | De -16 à 3 048 m (-50 à 10 000 pieds)                                                                                                    |  |  |
|                              | <b>REMARQUE</b> : À des altitudes supérieures à<br>900 mètres (2 950 pieds), la température maximale de<br>fonctionnement est réduite de 0,55 °C (1 °F) tous les<br>168 mètres (550 pieds). |  |  |
| Entreposage                  | De -16 à 10 600 m (-50 à 35 000 pieds)                                                                                                    |  |  |
| Contaminants en suspension   | dans l'air                                                                                                    |  |  |
| Classe                       | G1 selon la norme ISA-S71.04-1985                                                                                                    |  |  |
Matrizes de armazenamento Dell PowerVault MD3200 e MD3220

## Introdução ao uso do sistema

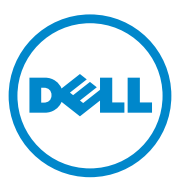

Modelo normativo séries E03J e E04J

### Notas, Avisos e Advertências

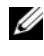

**NOTA:** uma NOTA fornece informações importantes para ajudar você a aproveitar melhor os recursos do seu computador.

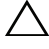

AVISO: um AVISO indica um potencial de danos ao hardware ou a perda de dados se as instruções não forem seguidas.

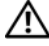

ADVERTÊNCIA: uma ADVERTÊNCIA indica um potencial de danos à propriedade, risco de lesões corporais ou mesmo de risco de vida.

Modelo normativo séries E03J e E04J

Agosto de 2011 N/P VC9TD Rev. A02

As informações contidas nesta publicação estão sujeitas a alterações sem aviso prévio. © 2011 Dell Inc. Todos os direitos reservados.

Qualquer forma de reprodução deste material sem a permissão por escrito da Dell Inc. é expressamente proibida.

Marcas comerciais usadas neste texto: Dell<sup>TM</sup>, o logotipo DELL e PowerVault<sup>TM</sup> são marcas comerciais da Dell Inc.; Microsoft<sup>®</sup> e Windows Server<sup>®</sup> são marcas comerciais ou marcas registradas da Microsoft Corporation nos Estados Unidos e em outros países. Red Hat<sup>®</sup> e Red Hat Enterprise Linux<sup>®</sup> são marcas registradas da Red Hat, Inc. nos Estados Unidos e em outros países. SUSE<sup>®</sup> é marca registrada da Novell, Inc. nos Estados Unidos e em outros países. VMware<sup>®</sup> é marca registrada da VMware, Inc. nos Estados Unidos e/ou em outras jurisdições.

Outras marcas e nomes comerciais podem ser usados nesta publicação como referência às entidades que reivindicam essas marcas e nomes ou a seus produtos. A Dell Inc. declara que não tem interesse de propriedade sobre marcas comerciais e nomes de terceiros.

### Antes de começar

**NOTA:** Neste documento, a matriz de armazenamento Dell PowerVault série MD3200 se refere tanto à matriz Dell PowerVault MD3200 quanto à matriz Dell PowerVault MD3220. O gabinete de expansão Dell PowerVault série MD1200 se refere tanto ao Dell PowerVault MD1200 guanto ao Dell PowerVault MD1220.

Antes de configurar a matriz de armazenamento Dell PowerVault série MD3200, você precisa considerar certas práticas recomendadas que garantem que a sua matriz de armazenamento funcione com a máxima eficiência e ofereça redundância total (se necessário).

- Use sempre cabos de rede Ethernet Categoria 5e (ou melhores) em toda a • rede
- Antes de conectar quaisquer cabos entre o servidor host e a matriz de • armazenamento, coloque uma etiqueta em cada porta e em cada conector.
- Siga sempre os procedimentos adequados para fazer o "power cycle" ٠ (desligar e religar em seguida) de dispositivos da rede. Você precisa garantir também que os componentes críticos da rede estejam em circuitos de alimentação separados.

### Outros documentos e mídias dos quais você pode precisar

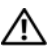

ADVERTÊNCIA: Consulte as informações de normalização e segurança fornecidas com o sistema. As informações de garantia podem estar neste documento ou podem ser fornecidas como um documento separado.

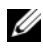

MOTA: Todos os documentos do PowerVault série MD3200 estão disponíveis em support.dell.com/manuals.

- The rack documentation included with your rack solution describes how to • install your system into a rack.
- ٠ O Manual do proprietário fornece informações sobre os recursos do sistema e descreve como solucionar problemas do sistema e como instalar ou trocar componentes.
- O Guia de implementação fornece informações sobre a instalação e a • configuração do software e do hardware.

- O Guia da Interface de Linha de Comando (CLI) fornece informações sobre o uso da interface de linha de comando para configurar e gerenciar a matriz de armazenamento.
- O Guia do programador de SMI-S fornece informações sobre o uso do ٠ provedor de SMI-S e sobre a programação de SMI-S.
- Qualquer mídia que acompanha o sistema e que contém documentação e ferramentas para a configuração e o gerenciamento do sistema, incluindo aquelas relacionadas ao sistema operacional, software de gerenciamento do sistema, atualizações do sistema e componentes adquiridos com o sistema.

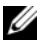

NOTA: Verifique sempre se há atualizações disponíveis no site support.dell.com/manuals (em inglês) e leia primeiro as atualizações, pois estas geralmente substituem informações contidas em outros documentos.

### Sistemas operacionais suportados

- Microsoft Windows Server
- Red Hat Enterprise Linux
- SUSE Linux Enterprise Server
- VMware

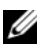

**NOTA:** Para obter as informações mais recentes sobre todas as versões de sistemas operacionais suportadas, consulte Support Matrix (Matriz de suporte) no site support.dell.com/manuals.

### Configurações comuns

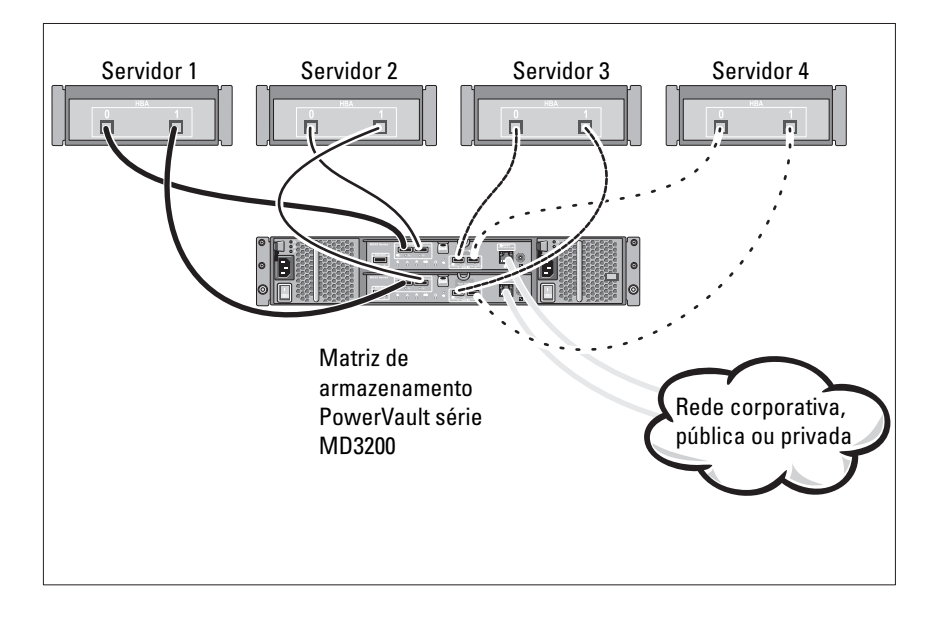

#### Cabeamento de hosts conectados diretamente

### Instalação e configuração

ADVERTÊNCIA: Antes de executar o procedimento abaixo, siga as instruções de segurança fornecidas com o sistema.

#### Remover o sistema da embalagem

Desembale o sistema e identifique cada item de acordo com a lista fornecida.

#### Instalar os trilhos e o sistema no rack

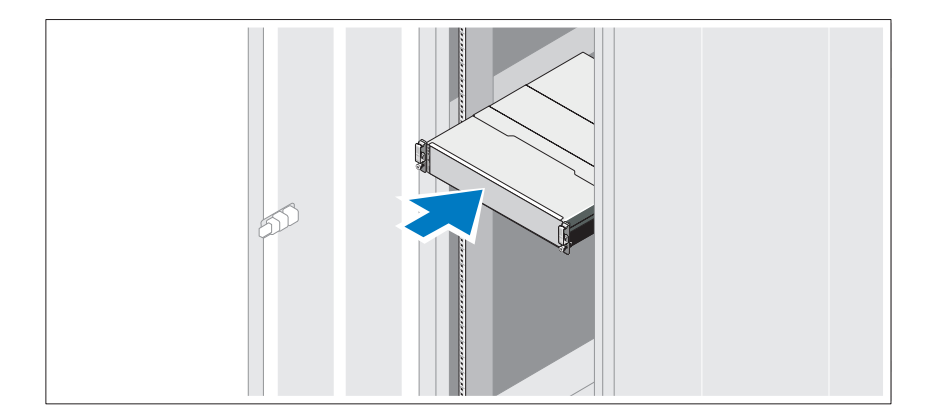

Monte os trilhos e instale o sistema no rack, seguindo as instruções de segurança e as instruções de instalação fornecidas com o sistema.

**NOTA:** Para contrabalançar o peso, é recomendável que você instale a matriz de armazenamento PowerVault série MD3200 na parte inferior do rack e os gabinetes de expansão PowerVault série MD1200 acima dela.

### Conectar o(s) cabo(s) de alimentação

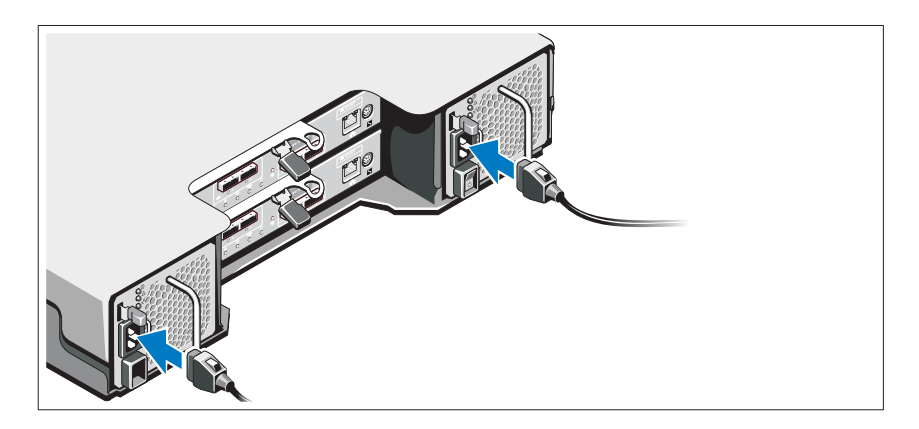

Verifique se a chave está na posição "desligada" (OFF), antes de conectar os cabos de alimentação. Conecte o(s) cabos de alimentação ao sistema.

### Prender o(s) cabo(s) de alimentação

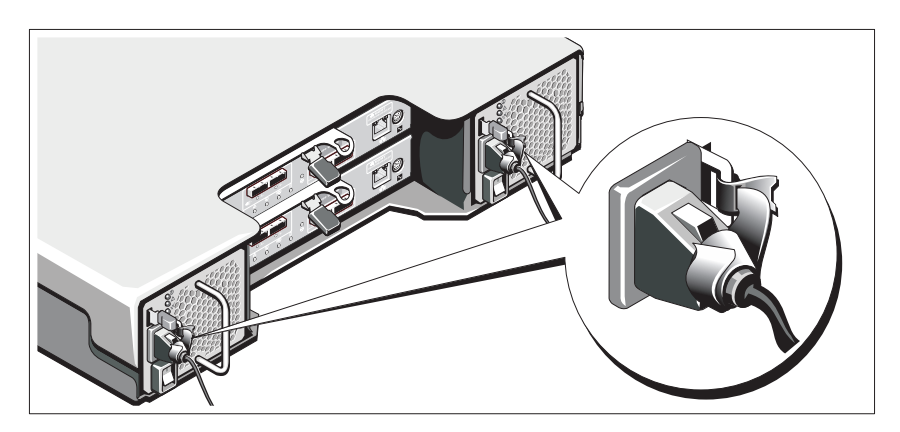

Prenda firmemente os cabos ao gancho usando a tira fornecida.

Conecte a outra extremidade do(s) cabo(s) de alimentação a uma tomada elétrica aterrada ou a uma fonte de alimentação separada, por exemplo, uma UPS (Uninterruptible Power Supply [fonte de alimentação ininterrupta]) ou uma PDU (Power Distribution Unit [unidade de distribuição de energia]). Cada fonte de alimentação precisa ser conectada a um circuito de alimentação separado.

#### Cabeamento do gabinete de expansão

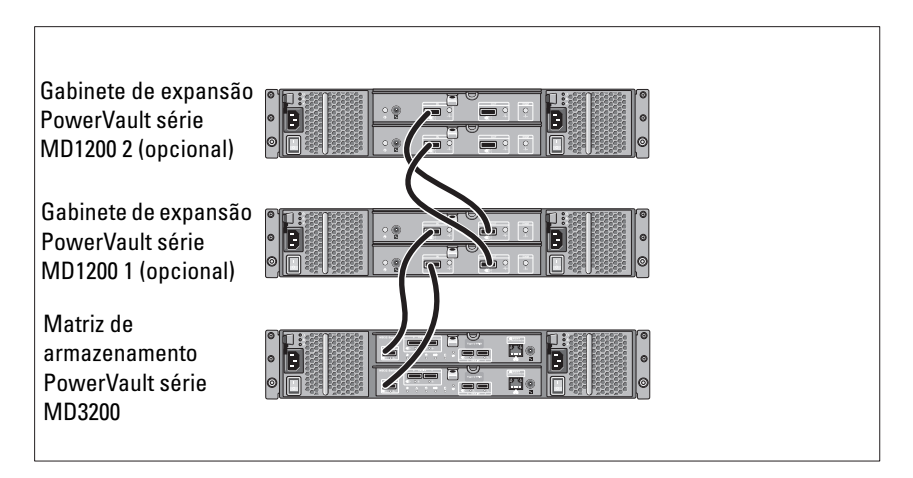

### Ligar o gabinete

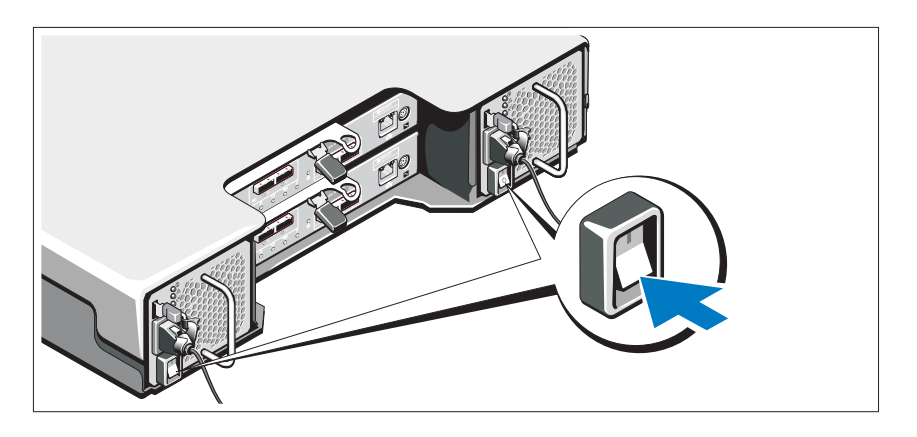

Ligue os componentes na seguinte ordem:

Gabinetes de expansão PowerVault série MD1200 (se estiverem sendo 1 usados)

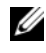

**NOTA:** Antes de ligar a matriz de armazenamento, verifique se o LED de status do gabinete de expansão está azul.

2 Matriz de armazenamento PowerVault série MD3200

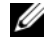

NOTA: Antes de ligar o(s) servidor(es) host, verifique se o LED de status da matriz de armazenamento está azul.

3 Servidor(es) host

### Instalar o bezel

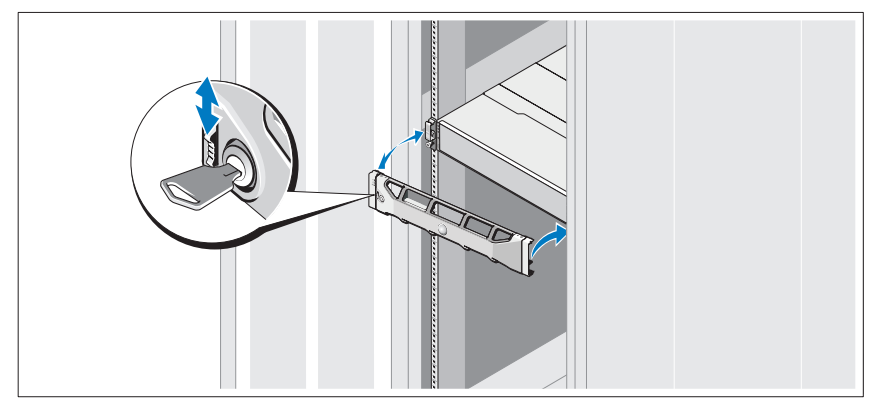

Instale o bezel (opcional).

#### Instalar o software de armazenamento MD

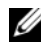

**NOTA:** Para obter instruções detalhadas sobre a instalação do software de armazenamento MD, a configuração do gabinete e as tarefas de pós-instalação, consulte o guia de implementação.

O aplicativo MD Storage Manager (gerenciamento de armazenamento MD) configura, gerencia e monitora a matriz de armazenamento. Para instalar o software de armazenamento MD:

**1** Insira a mídia de recursos da série MD.

Dependendo do seu sistema operacional, o instalador pode ser aberto automaticamente. Se o instalador não abrir automaticamente, vá até o diretório raiz da mídia de instalação (ou da imagem baixada do instalador) e execute o arquivo md launcher.exe. Nos sistemas Linux, navegue até a raiz da mídia de recursos e execute o arquivo **autorun**.

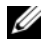

**NOTA:** Por padrão, o sistema operacional Red Hat Enterprise Linux monta a mídia de recursos com a opção -noexec mount, a qual não permite rodar arquivos executáveis. Para mudar esta configuração, consulte o arquivo Readme que está no diretório raiz da mídia de instalação.

- 2 Selecione Install MD Storage Software.
- **3** Leia e aceite o contrato de licença.
- 4 Selecione uma das seguintes opções de instalação no menu suspenso Install Set (Conjunto de instalação):
  - Full (recommended) (Completa (recomendável)) Instala o software cliente do Gerenciador de armazenamento MD (MD Storage Manager (client)), o agente de armazenamento baseado no host, o driver de multi-caminho e os provedores de hardware.
  - Host Only (Apenas host) Instala o agente de armazenamento • baseado em host e os drivers de multi-caminhos.
  - Management — (Gerenciamento) - Instala o software de gerenciamento e os provedores de hardware.
  - Custom (Personalizada) Permite que você selecione componentes • específicos.
- **5** Selecione o(s) modelo(s) de matriz de armazenamento MD que você está configurando como armazenamento de dados para este servidor host.
- 6 Indique se você quer começar a monitoração de eventos automaticamente quando o servidor é reinicializado ou manualmente.

**NOTA:** Esta opção só se aplica à instalação de software de cliente Windows.

- Confirme o local de instalação e clique em Install.
- **8** Se for solicitado, reinicialize o servidor quando a instalação terminar.
- 9 Abra o aplicativo MD Storage Manager (Gerenciador de armazenamento MD) e faça a descoberta da(s) matriz(es).

- **10** Se for o caso, ative todos os recursos Premium comprados com a sua matriz de armazenamento. Se for o caso, consulte o cartão impresso de ativação que é fornecido com a sua matriz de armazenamento.

**NOTA:** O instalador do MD Storage Manager (gerenciador de armazenamento MD) instala automaticamente os drivers, o firmware e os patches do sistema operacional necessários para operar a matriz de armazenamento. Estes drivers e firmware estão também disponíveis em support.dell.com. Além disso, consulte Support Matrix (Matriz de suporte) em support.dell.com/manuals para obter configurações e/ou software adicionais necessários para a sua matriz de armazenamento específica.

### Localizar a etiqueta de serviço

O seu sistema é identificado por um número exclusivo de código de serviço expresso e de etiqueta de serviço. O código de serviço expresso (Express Service Code) e a etiqueta de serviço (Service Tag) estão localizados na parte frontal e na parte traseira do sistema, próximos aos módulos controladores de RAID. Estas informações são usadas pela Dell para dirigir as chamadas que são feitas ao serviço de suporte para o pessoal adequado.

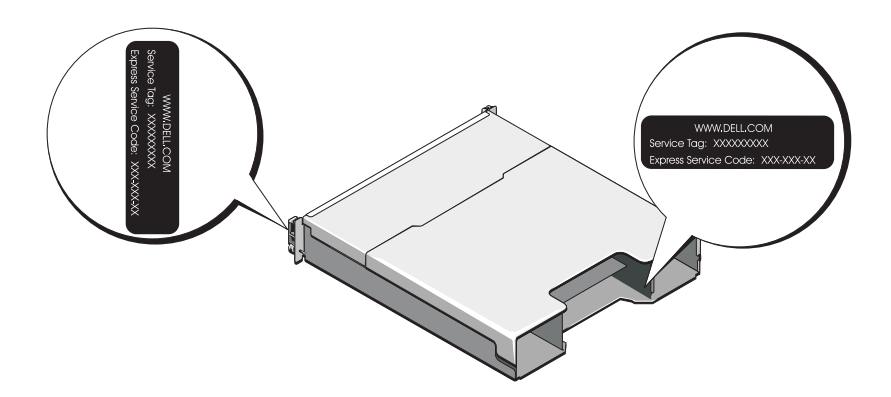

### Informações da norma NOM (apenas para o México)

As informações a seguir são fornecidas sobre o dispositivo descrito neste documento em conformidade com os requisitos das normas oficiais mexicanas (NOM):

| Importador:          | Dell Inc. de México, S.A. de C.V.<br>Paseo de la Reforma 2620 -11º Piso<br>Col. Lomas Altas<br>11950 México, D.F. |
|----------------------|----------------------------------------------------------------------------------------------------|
| Número do modelo:    | E03J e E04J                                                                                                    |
| Tensão de            | 100 a 240 VCA                                                                                                    |
| alimentação:         |                                                                                                    |
| Frequência:          | 50/60 Hz                                                                                                    |
| Consumo de corrente: | 8,6 A                                                                                                    |

### Especificações técnicas

| Unidades                         |                                                                                                    |
|----------------------------------|----------------------------------------------------------------------------------------------------|
| PowerVault MD3200                | Até 12 discos rígidos SAS de 3,5 polegadas (3,0 Gbps<br>e 6,0 Gbps) com troca a quente ("hot swappable") |
| PowerVault MD3220                | Até 24 discos rígidos SAS de 2,5 polegadas (3,0 Gbps<br>e 6,0 Gbps) com troca a quente ("hot swappable") |
| Módulos controladores de RAI     | D                                                                                                    |
| Módulos controladores de<br>RAID | • Um ou dois módulos com troca a quente<br>("hot-swappable") com sensores de temperatura                 |
|                                  | • 2 GB de cache por controlador                                                                          |

| • Quatro portas de entrada SAS para conectar hosts                                                                                                    |
|----------------------------------------------------------------------------------------------------|
| <ul> <li>Uma porta de saída SAS (SAS OUT) para expansão<br/>com um gabinete PowerVault série MD1200<br/>adicional</li> </ul>                                                                                                    |
| <b>NOTA:</b> Os conectores SAS são compatíveis com SFF-8088.                                                                                                    |
| Um conector mini-DIN de 6 pinos                                                                                                    |
| NOTA: Para uso exclusivo pelo suporte técnico.                                                                                                    |
| Uma porta Ethernet 100/1000 Base-T para<br>gerenciamento fora da banda do gabinete                                                                                                    |
| <b>NOTA:</b> Os endereços IP padrão das portas de<br>gerenciamento dos módulos controladores de RAID<br>primário e secundário são 192.168.128.101 e<br>192.168.128.102, respectivamente. Por padrão, as<br>portas de gerenciamento são configuradas para DHCP<br>(Dynamic Host Configuration Protocol). Se o<br>controlador não conseguir obter um endereço IP a<br>partir de um servidor DHCP dentro de um tempo<br>especificado (cerca de 3 minutos), ele volta a usar o<br>padrão, isto é, endereçamento IP estático. Para obter<br>mais informações, consulte o <i>Guia de implementação</i> . |
|                                                                                                    |
| Suporta um máximo de 192 discos rígidos com<br>qualquer combinação de gabinetes de expansão<br>PowerVault MD1200 ou PowerVault MD1220. O<br>suporte para 192 discos rígidos é um recurso<br>Premium e precisa ser ativado. O número máximo<br>de discos rígidos suportados sem o uso do recurso<br>Premium é 120.<br>A conectividade de caminho redundante fornece<br>caminhos redundantes de dados para cada disco<br>rígido.                                                                                                    |
|                                                                                                    |

#### \_ . ... .

| Placa backplane                                    |                                                                                                    |
|----------------------------------------------------|----------------------------------------------------------------------------------------------------|
| Conectores                                         | • 12 ou 24 conectores para discos rígidos SAS                                                                                                    |
|                                                    | <ul> <li>Dois conectores para módulos de fonte de<br/>alimentação ou ventiladores de resfriamento</li> </ul>                                        |
|                                                    | <ul> <li>Dois conjuntos de conectores para módulo de<br/>controlador de RAID</li> </ul>                                                             |
|                                                    | <ul> <li>Um conector no painel de controle para os LEDs<br/>frontais e para o botão de identificação do sistema</li> </ul>                          |
| Sensores                                           | Dois sensores de temperatura                                                                                                    |
| LEDs indicadores                                   |                                                                                                    |
| Painel frontal                                     | <ul> <li>Um LED de duas cores para indicação do status do<br/>sistema</li> </ul>                                                                    |
|                                                    | <ul> <li>Dois LEDs de cor única para indicação de<br/>alimentação e de modo do gabinete.</li> </ul>                                                 |
|                                                    | <b>NOTA:</b> O LED de modo do gabinete não é aplicável<br>à matriz de armazenamento PowerVault série<br>MD3200.                                     |
| Apoio do disco rígido                              | • Um LED de cor única para atividade.                                                                                                    |
|                                                    | <ul> <li>Um LED de duas cores para indicação de status,<br/>por unidade.</li> </ul>                                                                 |
| Fonte de alimentação ou ventilador de resfriamento | Três LEDs para indicar o status da fonte de<br>alimentação, o status de falha da fonte alimentação<br>ou do ventilador e o status da alimentação CA |

| LEDs indicadores <i>(continuação)</i> |                                                                                                    |
|---------------------------------------|----------------------------------------------------------------------------------------------------|
| Módulo controlador de RAID            | Seis LEDs de cor única:                                                                                                    |
|                                       | • Um para falha da bateria                                                                                                    |
|                                       | • Um para atividade de cache                                                                                                    |
|                                       | • Um para falha do controlador                                                                                                    |
|                                       | • Um para alimentação do controlador                                                                                                    |
|                                       | <ul> <li>Um para identificação do sistema</li> </ul>                                                                                     |
|                                       | • Um para atividade da Ethernet de gerenciamento                                                                                         |
|                                       | Seis LEDs de duas cores:                                                                                                    |
|                                       | • Quatro para falha ou link de entrada SAS                                                                                               |
|                                       | • Um para falha ou link de saída SAS                                                                                                    |
|                                       | • Um para velocidade do link Ethernet de gerenciamento                                                                                   |
| Chave                                 |                                                                                                    |
| Botão de identificação do sistema     | Localizado no painel de controle frontal. Este botão<br>é usado para localizar um sistema dentro de um<br>rack.                          |
| Chave de modo do gabinete             | Localizada na parte frontal do sistema. Esta chave<br>não é aplicável à matriz de armazenamento<br>PowerVault série MD3200.              |
| Chave de redefinição da senha         | Localizada no painel traseiro do módulo controlador<br>de RAID. Esta chave é usada para redefinir a senha<br>da matriz de armazenamento. |

### Fontes de alimentação

| Fonte de alimentação CA (por fonte de alimentação) |                               |
|----------------------------------------------------|-------------------------------|
| Potência                                           | 600 W                         |
| Tensão                                             | 100 a 240 VAC (8,6 A a 4,3 A) |
| Dissipação de calor                                | 100 W                         |

| Fontes de alimentação <i>(continuação)</i> |                                                                                                    |
|--------------------------------------------|----------------------------------------------------------------------------------------------------|
| Pico de corrente inicial<br>máximo         | Sob condições de linha típicas e na faixa inteira de<br>temperatura ambiente de funcionamento do<br>sistema, o pico de corrente inicial ("inrush") pode<br>atingir um máximo de 55 A por fonte de<br>alimentação por 10 ms ou menos. |
| Potência disponível para o disco           | o rígido (por slot)                                                                                                    |
| PowerVault MD3200                          | 25 W                                                                                                    |
| PowerVault MD3220                          | 12 W                                                                                                    |
| Potência do módulo controlador             | de RAID (por slot)                                                                                                    |
| Consumo máximo de potência                 | 100 W                                                                                                    |
| Características físicas                    |                                                                                                    |
| PowerVault MD3200                          |                                                                                                    |
| Altura                                     | 8,68 cm                                                                                                    |
| Largura                                    | 44,63 cm                                                                                                    |
| Profundidade                               | 60,20 cm                                                                                                    |
| Peso (com a configuração<br>máxima)        | 29,30 kg                                                                                                    |
| Peso (em vazio)                            | 8,84 kg                                                                                                    |
| PowerVault MD3220                          |                                                                                                    |
| Altura                                     | 8,68 cm                                                                                                    |
| Largura                                    | 44,63 cm                                                                                                    |
| Profundidade                               | 54,90 cm                                                                                                    |
| Peso (com a configuração<br>máxima)        | 24,22 kg                                                                                                    |
| Peso (em vazio)                            | 8,61 kg                                                                                                    |

#### **Requisitos ambientais**

**NOTA:** Para obter informações adicionais sobre os requisitos ambientais para configurações específicas do sistema, visite o site www.dell.com/environmental\_datasheets (em inglês).

Temperatura

| De operação                 | 10°C a 35°C com variação máxima de 10°C por hora                                                                                                    |
|-----------------------------|----------------------------------------------------------------------------------------------------|
|                             | <b>NOTA:</b> Para altitudes acima de 900 metros, a<br>temperatura máxima de operação diminui à razão de<br>1°C / 300 metros                             |
| De armazenamento            | -40°C a 65°C com variação máxima de temperatura<br>de 20°C por hora.                                                                                    |
| Umidade relativa            |                                                                                                    |
| De operação                 | 20% a 80% (sem condensação) com variação de<br>umidade máxima de 10% por hora                                                                           |
| De armazenamento            | 5% a 95% (sem condensação)                                                                                                    |
| Vibração máxima             |                                                                                                    |
| De operação                 | 0,25 g em 3 a 200 Hz por 15 minutos                                                                                                    |
| De armazenamento            | 0,5 g em 3 a 200 Hz por 15 minutos                                                                                                    |
| Choque máximo               |                                                                                                    |
| De operação                 | Um pulso de choque no eixo z positivo (um pulso<br>em cada lado do sistema) de 31 g por 2,6 ms na<br>orientação operacional                             |
| De armazenamento            | Seis pulsos de choque aplicados consecutivamente<br>nos eixos x, y e z positivos e negativos (um pulso de<br>cada lado do sistema) de 71 g por até 2 ms |
| Altitude                    |                                                                                                    |
| De operação                 | -16 m a 3.048 m                                                                                                    |
|                             | <b>NOTA:</b> Para altitudes acima de 900 m, a temperatura<br>máxima de operação diminui à razão de 1°C / 300 m                                          |
| De armazenamento            | -16 m a 10.600 m                                                                                                    |
| Nível de poluentes transpor | rtados pelo ar                                                                                                    |
| Classe                      | G1 conforme definido pela norma ISA-S71.04-1985                                                                                                    |

## Matrices de almacenamiento Dell PowerVault MD3200 y MD3220

## Introducción al sistema

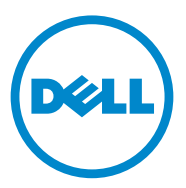

### Notas, precauciones y avisos

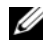

NOTA: una NOTA proporciona información importante que le ayudará a utilizar mejor el ordenador.

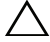

PRECAUCIÓN: un mensaje de PRECAUCIÓN indica la posibilidad de que se produzcan daños en el hardware o haya pérdida de datos si no se siguen las instrucciones.

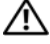

AVISO: un mensaje de AVISO indica la posibilidad de que se produzcan daños materiales, lesiones personales e incluso la muerte.

Modelo reglamentario, series E03J y E04J

08/2011 P/N VC9TD Rev. A02

La información contenida en esta publicación puede modificarse sin previo aviso. © 2011 Dell Inc. Todos los derechos reservados.

Queda estrictamente prohibida la reproducción de estos materiales en cualquier forma sin la autorización por escrito de Dell Inc.

Marcas comerciales utilizadas en este texto: Dell<sup>TM</sup>, el logotipo de DELL y PowerVault<sup>TM</sup> son marcas comerciales de Dell Inc. Microsoft<sup>®</sup> y Windows Server<sup>®</sup> son marcas comerciales o marcas comerciales registradas de Microsoft Corporation en Estados Unidos y/o en otros países. Red Hat<sup>®</sup> y Red Hat Enterprise Linux<sup>®</sup> son marcas comerciales registradas de Red Hat, Inc. en los Estados Unidos y en otros países. SUSE<sup>®</sup> es una marca comercial registrada de Novell, Inc. en los Estados Unidos y en otros países. VMware<sup>®</sup> es una marca comercial registrada de VMware, Inc. en los Estados Unidos y/o en otras jurisdicciones.

Otras marcas y otros nombres comerciales pueden utilizarse en esta publicación para hacer referencia a las entidades que los poseen o a sus productos. Dell Inc. renuncia a cualquier interés sobre la propiedad de marcas y nombres comerciales que no sean los suyos.

### Antes de comenzar

**NOTA:** a lo largo del documento, la matriz de almacenamiento de la serie Dell PowerVault MD3200 hace referencia a Dell PowerVault MD3200 y Dell PowerVault MD3220. El gabinete de expansión de la serie Dell PowerVault MD1200 hace referencia a Dell PowerVault MD1200 y Dell PowerVault MD1220.

Antes de configurar la matriz de almacenamiento de la serie Dell PowerVault MD3200, debe tener en cuenta una serie de prácticas recomendadas para garantizar que la matriz de almacenamiento funcione a un rendimiento máximo y ofrezca completa redundancia (si es necesario).

- Utilice en toda la red un cable Ethernet de categoría 5e (o superior). ٠
- Antes de conectar cables entre el servidor host y la matriz de almacenamiento, etiquete todos los puertos y conectores.
- Durante los ciclos de encendido de la red, siga siempre los procedimientos adecuados de encendido y apagado. Asegúrese también de que los componentes de red críticos se encuentren en circuitos de alimentación diferentes

### Documentación y soportes adicionales útiles

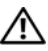

AVISO: consulte la información sobre normativas y seguridad suministrada con el sistema. La información sobre la garantía puede estar incluida en este documento o en un documento aparte.

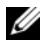

**NOTA:** todos los documentos de la serie PowerVault MD3200 están disponibles en la dirección support.dell.com/manuals.

- En la documentación del bastidor incluida con la solución de bastidor se describe cómo instalar el sistema en un bastidor.
- En el Manual del propietario se proporciona información acerca de las • funciones del sistema y se describe cómo solucionar problemas del sistema e instalar o sustituir componentes.
- En la Guía de implementación se proporciona información acerca de la instalación y configuración del software y hardware.
- En la *Guía* CLI se proporciona información acerca de cómo utilizar la interfaz de línea de comandos (CLI) para configurar y administrar la matriz de almacenamiento.

- La SMI-S Programmer's Guide (Guía de los programadores de SMI-S) proporciona información acerca del uso del proveedor de SMI-S y la programación de SMI-S.
- En los soportes suministrados con el sistema se incluyen documentación y . herramientas para configurar y administrar el sistema, incluidas las del sistema operativo, el software de administración del sistema, las actualizaciones del sistema y los componentes del sistema que haya adquirido con el sistema.

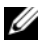

**NOTA:** compruebe si hay actualizaciones en support.dell.com/manuals y, si las hay, léalas antes de proceder a la instalación, puesto que a menudo sustituyen la información contenida en otros documentos.

### Sistemas operativos admitidos

- Microsoft Windows Server
- Red Hat Enterprise Linux
- SUSE Linux Enterprise Server ٠
- VMware

**NOTA:** para obtener la información más actual acerca de todas las versiones de sistemas operativos compatibles, consulte la Matriz de soporte en la dirección support.dell.com/manuals.

### **Configuraciones comunes**

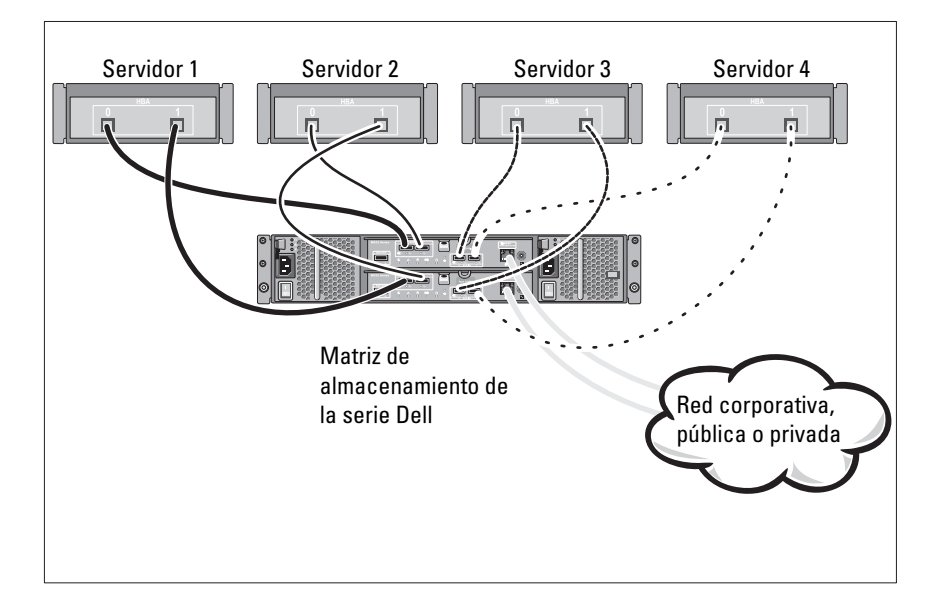

#### Cableado de los hosts de conexión directa

## Instalación y configuración

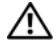

AVISO: antes de realizar el procedimiento siguiente, revise las instrucciones de seguridad incluidas con el sistema.

### Desembalaje del sistema

Desembale el sistema e identifique cada elemento de la lista de embalaje que se envió con el sistema.

### Instalación de los rieles y del sistema en un bastidor

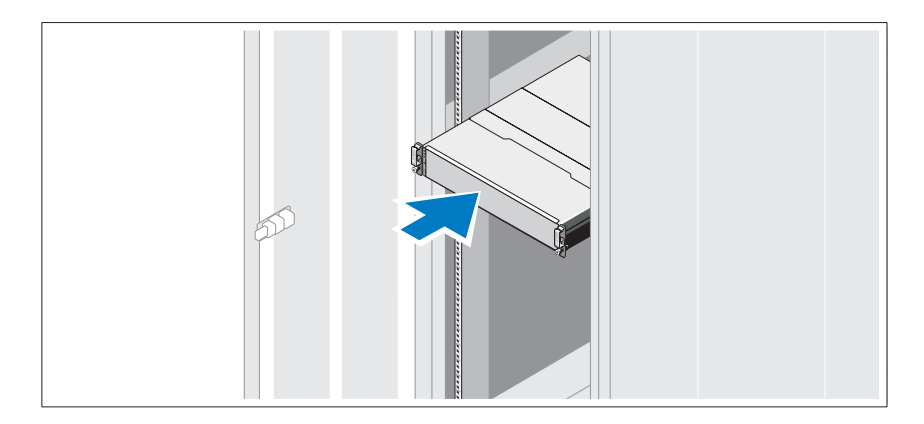

Monte los rieles e instale el sistema en el bastidor siguiendo las instrucciones de seguridad y de instalación del bastidor incluidas con el sistema.

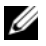

**NOTA:** para equilibrar la carga del peso, se recomienda instalar la matriz de almacenamiento de la serie PowerVault MD3200 en la parte inferior del bastidor y los gabinetes de expansión de la serie PowerVault MD1200 encima de este.

### Conexión de los cables de alimentación

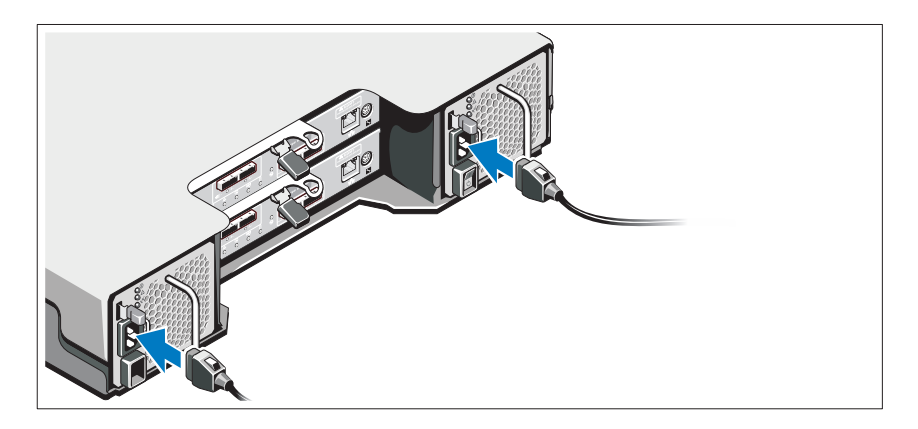

Asegúrese de que el conmutador de alimentación esté en la posición de APAGADO antes de conectar los cables de alimentación. Conecte los cables de alimentación al sistema.

#### Fijación de los cables de alimentación

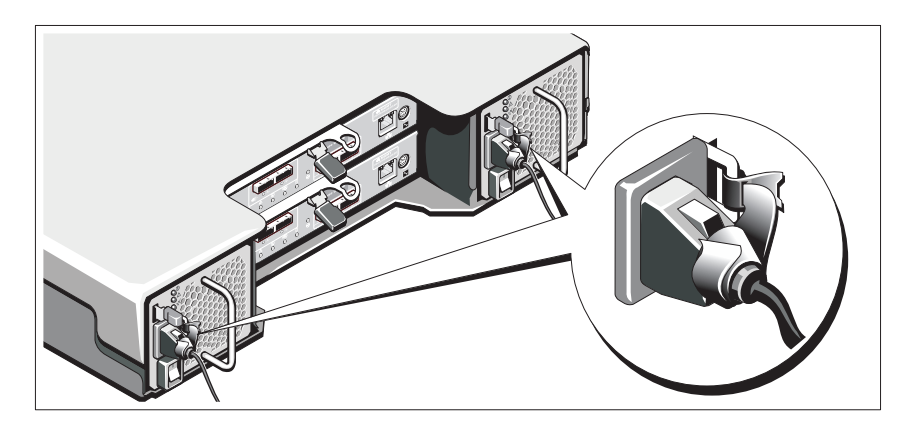

Fije los cables al soporte con firmeza con la cinta proporcionada.

Conecte el otro extremo de los cables de alimentación a una toma eléctrica con conexión a tierra o a otra fuente de alimentación, como por ejemplo un Sistema de alimentación ininterrumpida (SAI) o una Unidad de distribución de alimentación (PDU). Cada suministro de energía debe estar conectado a un circuito de alimentación diferente.

#### Cableado del gabinete de expansión

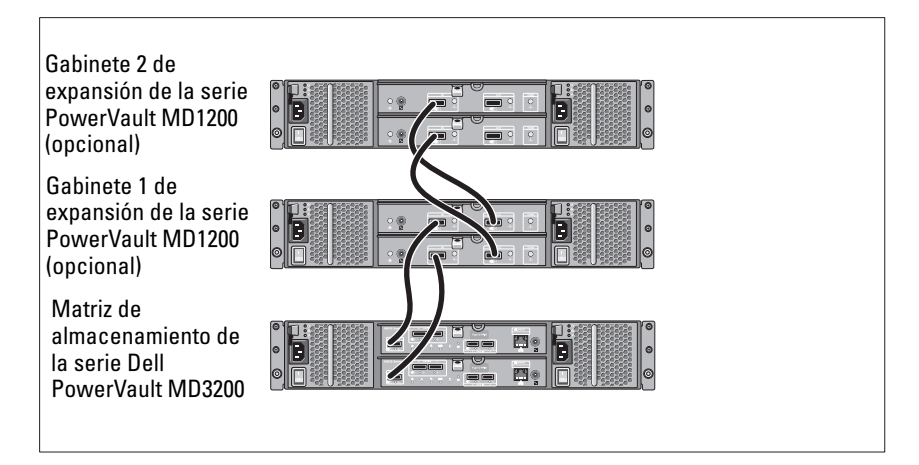

### Encendido del gabinete

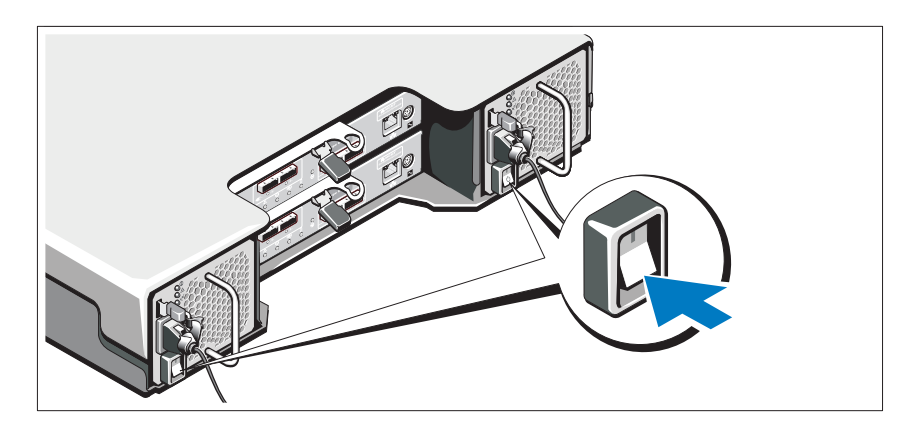

Encienda los componentes en el orden siguiente :

1 Los gabinetes de expansión de la serie PowerVault MD1200 (si es necesario)

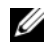

**NOTA:** antes de encender la matriz de almacenamiento, asegúrese de que el LED de estado del gabinete de expansión está iluminado en azul.

Matriz de almacenamiento de la serie Dell PowerVault MD3200 2

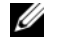

- **NOTA:** antes de encender los servidores host, asegúrese de que el LED de estado de la matriz de almacenamiento está iluminado en azul.
- Servidores host 3

### Instalación del bisel

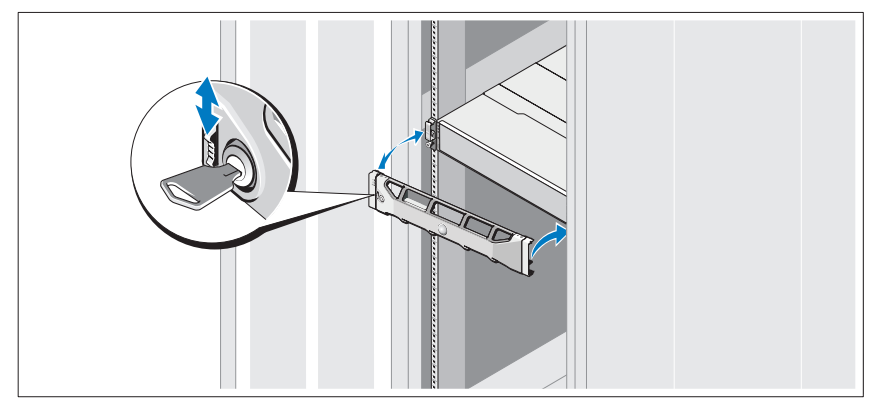

Instale el bisel (opcional).

### Instalación del software MD Storage

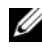

**NOTA:** para obtener instrucciones detalladas sobre la instalación del software MD Storage, la configuración del gabinete y las tareas posteriores a la instalación, consulte la Guía de implementación.

La aplicación MD Storage Manager configura, administra y supervisa la matriz de almacenamiento. Instalación del software MD Storage:

**1** Inserte el soporte de recursos de la serie MD.

Dependiendo del sistema operativo, el instalador se puede iniciar automáticamente. Si el instalador no se inicia automáticamente, vaya al directorio raíz del soporte de instalación (o imagen del instalador descargado) y ejecute el archivo md launcher.exe. Para sistemas basados en Linux, vaya a la raíz del soporte de recursos y ejecute el archivo autorun.

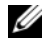

**NOTA:** de manera predeterminada, el sistema operativo Red Hat Enterprise Linux monta el soporte de recursos con la opción noexec mount la cual no permite ejecutar archivos ejecutables. Para cambiar esta configuración, consulte el archivo Readme (Léame) en el directorio raíz del soporte de instalación.

- 2 Seleccione Install MD Storage Software (Instalar el software MD Storage).
- **3** Lea y acepte el contrato de licencia.
- 4 Seleccione una de las siguientes opciones de instalación del menú desplegable Install Set (Conjunto de instalación):
  - Full (recommended) (Total [recomendado]): instala el software MD Storage Manager (cliente), el agente de almacenamiento basado en host, el controlador multirruta y los proveedores de hardware.
  - Host Only (Solamente host): instala el agente de almacenamiento ٠ basado en host y los controladores multirruta.
  - Management (Administración): instala el software de administración y los proveedores de hardware.
  - **Custom** (Personalizado): permite seleccionar componentes específicos.
- **5** Seleccione los modelos de matrices de almacenamientos MD que está configurando para que sirvan como almacenamiento de datos para este servidor host.
- 6 Elija si desea iniciar el servicio de monitor de eventos automática o manualmente al reiniciar el servidor host

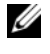

#### **NOTA:** esta opción se aplica solo para la instalación del software cliente de Windows.

- 7 Confirme la ubicación de la instalación y haga clic en Install (Instalar).
- 8 Si se le solicita, reinicie el servidor host tras completar la instalación.
- 9 Inicie MD Storage Manager y detecte las matrices.

- 10 Si se aplica, active cualquiera de las funciones premium adquiridas con la matriz de almacenamiento. Si ha adquirido una función premium, consulte la tarjeta de activación impresa enviada con la matriz de almacenamiento

**NOTA:** el instalador de MD Storage Manager instala automáticamente los controladores, el firmware y las revisiones/correcciones del sistema operativo necesarios para que funcione la matriz de almacenamiento. Estos controladores y el firmware se encuentran disponibles en support.dell.com. Además, consulte la Support Matrix (Matriz de compatibilidad) en support.dell.com/manuals para obtener configuraciones adicionales o software necesarios para la matriz de almacenamiento específica

### Localización de la etiqueta de servicio

El sistema se identifica mediante un Código de servicio rápido y un número de Etiqueta de servicio únicos. El código de servicio rápido y la etiqueta de servicio se encuentran en la parte anterior del sistema y también en la parte posterior, junto a los módulos de la controladora RAID. Dell utiliza esta información para dirigir las llamadas de asistencia al personal correspondiente.

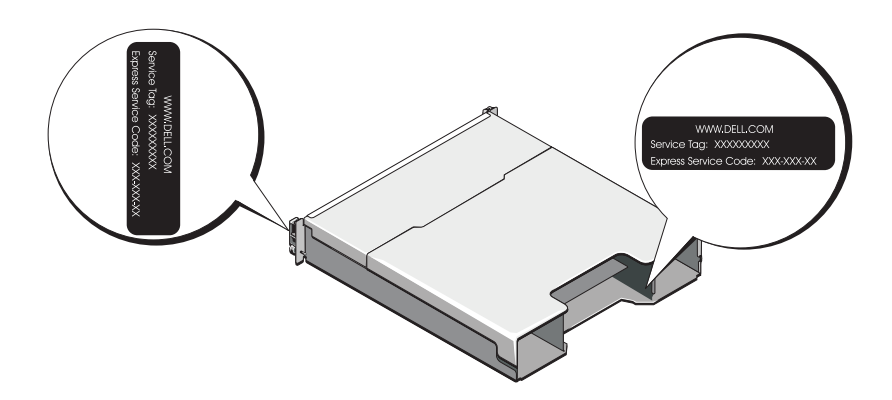

### Información de la NOM (sólo para México)

La información que se proporciona a continuación aparece en el dispositivo descrito en este documento en cumplimiento con los requisitos de la Norma Oficial Mexicana (NOM):

| Importador:                 | Dell Inc. de México, S.A. de C.V.<br>Paseo de la Reforma 2620 -1 lº Pisc<br>Col. Lomas Altas<br>11950 México, D.F. |
|-----------------------------|----------------------------------------------------------------------------------------------------|
| Número de modelo:           | Е03Ј у Е04Ј                                                                                                    |
| Voltaje de<br>alimentación: | 100-240 VCA                                                                                                    |
| Frecuencia:                 | 50 Hz/60 Hz                                                                                                    |
| Consumo eléctrico:          | 8,6 A                                                                                                    |
|                             |                                                                                                    |

### **Especificaciones técnicas**

| Unidades                           |                                                                                                    |
|------------------------------------|----------------------------------------------------------------------------------------------------|
| PowerVault MD3200                  | Hasta doce unidades de disco duro de intercambio<br>directo SAS de 3,5 pulgadas (3,0 Gbps y 6,0 Gbps)            |
| PowerVault MD3220                  | Hasta veinticuatro unidades de disco duro de<br>intercambio directo SAS de 2,5 pulgadas (3,0 Gbps y<br>6,0 Gbps) |
| Módulos de la controladora RA      | ID                                                                                                    |
| Módulos de la controladora<br>RAID | <ul> <li>Uno o dos módulos de intercambio directo con<br/>sensores de temperatura</li> </ul>                     |
|                                    | • 2 GB de caché por controladora                                                                                 |
| Conectores del panel posterior     | (por módulo de controladora RAID)                                                                                |
| Conectores SAS                     | • Cuatro puertos de entrada SAS para conectar hosts                                                              |
|                                    | <ul> <li>Un puerto de salida SAS para añadir un gabinete<br/>de la serie PowerVault MD1200 adicional</li> </ul>  |
|                                    | <b>NOTA:</b> los conectores SAS son compatibles con SFF-8088.                                                    |

| Conectores del panel posterior (       | por modulo de controladora RAID) <i>(continuación)</i>                                                                                                    |
|----------------------------------------|----------------------------------------------------------------------------------------------------|
| Conector serie                         | Un conector miniDIN de 6 patas                                                                                                    |
|                                        | NOTA: sólo para asistencia técnica.                                                                                                    |
| Conector Ethernet de<br>administración | Un puerto Ethernet 100/1000 Base-T para la<br>administración fuera de banda del gabinete                                                                                                    |
|                                        | <b>NOTA:</b> las direcciones IP de puerto de administración<br>predeterminadas para los módulos de la controladora<br>RAID primarios y secundarios son 192.168.128.101 y<br>192.168.128.102, respectivamente. De manera<br>predeterminada, los puertos de administración se<br>configuran en el Dynamic Host Configuration Protocol<br>(DHCP). Si la controladora no es capaz de obtener una<br>configuración de dirección IP de un servidor DHCP en<br>un tiempo de espera determinado (aproximadamente 3<br>minutos), vuelve de manera predeterminada al<br>direccionamiento IP estático. Para obtener más<br>información, consulte la <i>Guía de implementación</i> . |
| Expansión                              |                                                                                                    |
| PowerVault serie MD1200                | Admite un máximo de 192 unidades de disco duro<br>con cualquier combinación de gabinetes de<br>expansión PowerVault MD1200 o PowerVault<br>MD1220. El soporte para 192 unidades de disco<br>duro es una función Premium y requiere activación.<br>La cantidad máxima de discos duros admitidos sin<br>utilizar la función Premium es 120.                                                                                                    |
|                                        | La conectividad de la ruta de acceso redundante<br>proporciona rutas de acceso redundantes a cada<br>unidad de disco duro.                                                                                                    |
| Placa de plano posterior               |                                                                                                    |
| Conectores                             | • 12 ó 24 conectores de unidad de disco duro SAS                                                                                                    |
|                                        | <ul> <li>Dos conectores para módulos de suministro de<br/>energía/ventilador de enfriamiento</li> </ul>                                                                                                    |
|                                        | <ul> <li>Dos conjuntos de conectores del módulo de<br/>controladora RAID</li> </ul>                                                                                                    |
|                                        | <ul> <li>Un conector del panel de control para LED<br/>anteriores y un botón de identificación del sistema</li> </ul>                                                                                                    |
| Sensores                               | Dos sensores de temperatura                                                                                                    |

### Conectores del panel posterior (por módulo de controladora RAID) *(continuación)*

| Indicadores LED                                        |                                                                                                    |
|--------------------------------------------------------|----------------------------------------------------------------------------------------------------|
| Panel anterior                                         | • Un indicador LED de dos colores para el estado del sistema                                                                                     |
|                                                        | <ul> <li>Dos indicadores LED de un solo color para la<br/>alimentación y el modo gabinete</li> </ul>                                             |
|                                                        | <b>NOTA:</b> el LED del modo gabinete no es aplicable a la matriz de almacenamiento de la serie PowerVault MD3200.                               |
| Portaunidades de disco duro                            | • Un indicador LED de un solo color de actividad                                                                                                 |
|                                                        | • Un indicador LED de dos colores de estado por disco                                                                                            |
| Suministro de<br>energía/ventilador de<br>enfriamiento | Tres indicadores LED de estado para el estado del<br>suministro de energía, los fallos del suministro de<br>energía/ventilador y el estado de CA |
| Módulo de la controladora                              | Seis LED de un solo color:                                                                                                    |
| RAID                                                   | • Uno de batería defectuosa                                                                                                    |
|                                                        | • Uno de caché activa                                                                                                    |
|                                                        | • Uno de controladora defectuosa                                                                                                    |
|                                                        | • Uno de alimentación de controladora                                                                                                    |
|                                                        | • Uno de identificación del sistema                                                                                                    |
|                                                        | • Uno de actividad Ethernet de administración                                                                                                    |
|                                                        | Seis LED de dos colores:                                                                                                    |
|                                                        | • Cuatro de fallo o enlace de entrada SAS                                                                                                    |
|                                                        | • Uno de fallo o enlace de salida de SAS                                                                                                    |
|                                                        | <ul> <li>Uno de velocidad del enlace Ethernet de<br/>administración</li> </ul>                                                                   |
|                                                        |                                                                                                    |

| Conmutador                                   |                                                                                                    |  |
|----------------------------------------------|----------------------------------------------------------------------------------------------------|--|
| Botón de identificación del sistema          | Ubicado en el panel de control anterior. Este botón<br>se usa para ubicar un sistema en un bastidor.                                                              |  |
| Conmutador de modo de<br>alojamiento         | Situado en la parte anterior del sistema.<br>Este conmutador no se aplica a la matriz de<br>almacenamiento de la serie PowerVault MD3200.                         |  |
| Conmutador de restablecimiento de contraseña | Situado en el panel posterior del módulo de<br>controladora RAID. Este conmutador se utiliza para<br>restablecer la contraseña de la matriz de<br>almacenamiento. |  |

#### Suministros de energía

| Fuente de alimentación de CA    | (por fuente de alimentación)                                                                                                    |
|---------------------------------|----------------------------------------------------------------------------------------------------|
| Potencia                        | 600 W                                                                                                    |
| Voltaje                         | 100–240 VCA (8,6 A–4,3 A)                                                                                                    |
| Disipación de calor             | 100 W                                                                                                    |
| Corriente de conexión<br>máxima | En condiciones normales de línea y en todo el rango<br>operativo ambiente del sistema, la irrupción de<br>corriente puede alcanzar un máximo de 55 A por<br>cada suministro de energía durante 10 ms o menos. |

| Alimentación de la unidad de disco duro disponible (por ranura) |      |
|-----------------------------------------------------------------|------|
| PowerVault MD3200                                               | 25 W |
| PowerVault MD3220                                               | 12 W |

#### Alimentación del módulo de controladora RAID (por ranura)

| Consumo de energía máximo | o 100 W |
|---------------------------|---------|
|---------------------------|---------|

| Características físicas |                           |
|-------------------------|---------------------------|
| PowerVault MD3200       |                           |
| Altura                  | 8,68 cm (3,41 pulgadas)   |
| Anchura                 | 44,63 cm (17,57 pulgadas) |
| Profundidad             | 60,20 cm (23,70 pulgadas) |

#### Características físicas *(continuación)*

| Peso (configuración máxima) | 29,30 kg (64,6 libras)    |
|-----------------------------|---------------------------|
| Peso (vacío)                | 8,84 kg (19,5 libras)     |
| PowerVault MD3220           |                           |
| Altura                      | 8,68 cm (3,41 pulgadas)   |
| Anchura                     | 44,63 cm (17,57 pulgadas) |
| Profundidad                 | 54,90 cm (21,61 pulgadas) |
| Peso (configuración máxima) | 24,22 kg (53,4 lbs)       |
| Peso (vacío)                | 8,61 kg (19 lbs)          |

#### **Especificaciones medioambientales**

# **NOTA:** para obtener información adicional acerca de medidas ambientales relativas a configuraciones del sistema específicas, vaya a www.dell.com/environmental\_datasheets.

#### Temperatura

| En funcionamiento | De 10 °C a 35 °C (de 50 °F a 95 °F) con una<br>gradación de temperatura máxima de 10 °C por hora                                         |
|-------------------|----------------------------------------------------------------------------------------------------|
|                   | <b>NOTA:</b> para altitudes superiores a 900 m, la<br>temperatura máxima de funcionamiento se reduce<br>1 °C cada 334 m (1 °F/550 pies). |
| Almacenamiento    | De -40 °C a 65 °C (de -40 °F a 149 °F) con una<br>gradación de temperatura máxima de 20 °C<br>por hora.                                  |
| Humedad relativa  |                                                                                                    |
| En funcionamiento | Del 20% al 80% (sin condensación) con una<br>gradación de humedad máxima del 10% por hora                                                |
| Almacenamiento    | Del 5% al 95% (sin condensación)                                                                                                    |
| Vibración máxima  |                                                                                                    |
| En funcionamiento | De 0,25 G a 3-200 Hz durante 15 minutos                                                                                                  |
| Almacenamiento    | De 0.5 G a 3-200 Hz durante 15 minutos                                                                                                   |
| Impacto máximo    |                                                                                                    |

| Especificaciones meuroambrentares ( <i>continuacion)</i> |                                                                                                    |
|----------------------------------------------------------|----------------------------------------------------------------------------------------------------|
| En funcionamiento                                        | Un impulso de descarga en el sentido positivo del eje<br>z (un impulso en cada lado del sistema) de 31 G<br>durante 2,6 ms en la orientación de funcionamiento                    |
| Almacenamiento                                           | Seis impulsos de descarga ejecutados<br>consecutivamente en los ejes positivos y negativos x,<br>y y z (un impulso en cada lado del sistema) de 71 G<br>durante un máximo de 2 ms |
| Altitud                                                  |                                                                                                    |
| En funcionamiento                                        | De –16 m a 3.048 m (de –50 pies a 10.000 pies)                                                                                                    |
|                                                          | <b>NOTA:</b> para altitudes superiores a 900 m (2950 pies),<br>la temperatura de funcionamiento máxima se reduce<br>1 °C cada 334 m (1 °F/550 pies).                              |
| Almacenamiento                                           | De –16 m a 10.600 m (de –50 pies a 35.000 pies)                                                                                                    |
| Nivel de contaminación atm                               | nosférica                                                                                                    |
| Clase                                                    | G1 de acuerdo con ISA-S71.04-1985                                                                                                    |

#### Especificaciones medioambientales (continuación)
Printed in Brazil. Imprimé au Brésil. Impresso no Brasil. Impreso en Brasil.

www.dell.com | support.dell.com

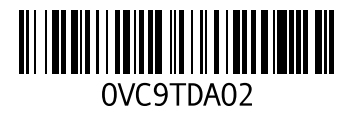

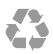

Printed in the U.S.A. Imprimé aux U.S.A. Impresso nos EUA. Impreso en los EE.UU.

www.dell.com | support.dell.com

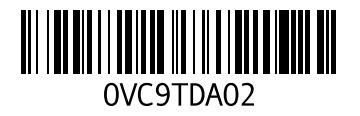